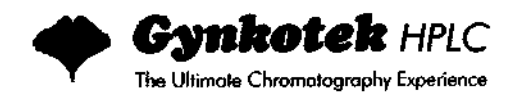

# HPLC Pump Series P 580

# **Operating Instructions**

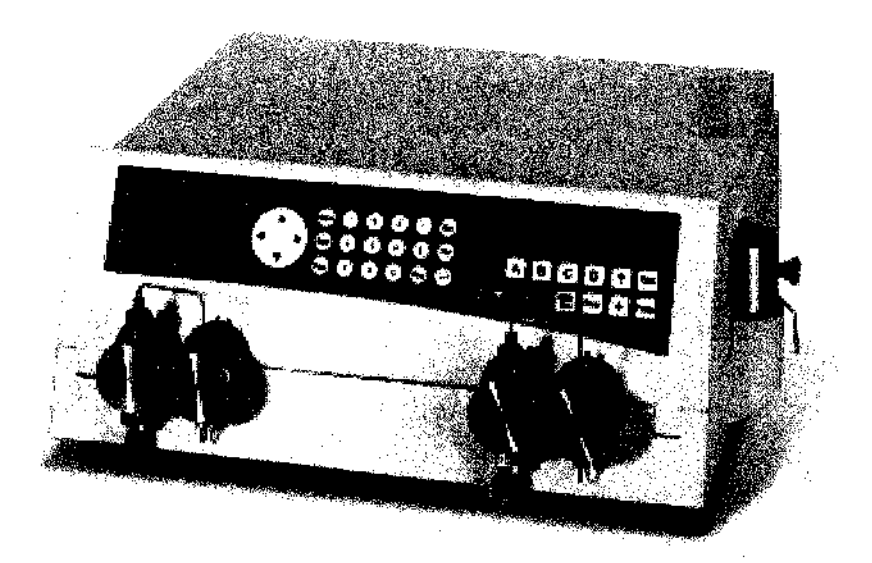

| Version: | 1.42          |
|----------|---------------|
| Date:    | Nov. 26, 1998 |

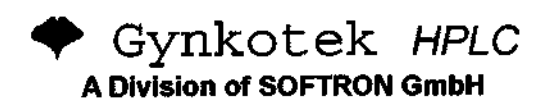

#### © Gynkotek / Softron 1998

Doc.: P580\_OI\_E\_OPERINST\_01.42

# Gynkotek HPLC Offices

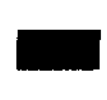

#### Headquarters:

Gynkotek *HPLC* A Division of Softron GmbH Dornierstraße 4 D-82110 Germering (Munich) Tel.: +49-89-89468-0 Hotline: +49-89-89468-444 Hotline e-mail: service@gynkotek.com Fax: +49-89-89468-200 E-mail: gynkotek@gynkotek.com

Branch Offices:

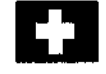

Gynkotek **AG** Trockenloostr.1 CH-8105 Regensdorf (Zurich) Tel.: +41-1-870-1212 Fax: +41-1-870-1214 E-mail: gynkotek@access.ch

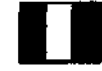

Gynkotek **SARL** 3, Avenue Condorcet F-91260 Juvisy-sur-Orge (Paris) Tel.: +33-1-69560717 Fax: +33-1-69444981 E-mail: gynkotek@club-internet.fr

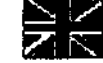

Gynkotek **UK Ltd.** 1 Maple Court, Davenport Street GB-Macclesfield, Cheshire SK10 1JE Tel.: +44-1625-660 200 Fax: +44-1625-660 209 E-mail: gynkotek@gynkotek.co.uk

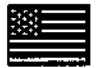

Gynkotek HPLC Inc. 19 Spear Road, Suite 303 Ramsey (NJ) 07446 - USA Tel.: +1-201-818-0806 Fax: +1-201-818-0990 E-mail: gynkotek@erols.com

Please visit our web site: http://www.gynkotek.com.

# (6

# **DECLARATION OF CONFORMITY**

We Softron GmbH declare that the product Pump

### P 580

to which this declaration relates, is in conformity with the following European standards:

| # EN 50081- | 1 (1992):                            | Electromagnetic compatibility - Generic emission standard<br>Part 1: Residential, commercial and light industry                                    |
|-------------|--------------------------------------|----------------------------------------------------------------------------------------------------|
| # EN 50082- | ·1 (1992):                           | Electromagnetic compatibility - Generic immunity standard<br>Part 1: Residential, commercial and light industry                                    |
| Caution:    | Softron C<br>caused by<br>safety sta | SombH will not accept any liability for damage, direct or indirect,<br>connecting this instrument to devices which do not meet relevant<br>ndards. |

Nov. 26, 1998

QM-Manager

# Gynkotek HPLC Operating Instructions P 580 Table of Contents

| 1 Introduction                                                       | 1        |
|----------------------------------------------------------------------|----------|
| 1.1 About the Operating Instructions                                 | 1        |
| 1.2 Unpacking and Checking Contents                                  | 1        |
| 1.3 Warranty                                                         | 2        |
| 1.4 Intended Use                                                     | 2        |
|                                                                      | -        |
| 2 Overview                                                           | 3        |
| 2.1 Unit Description                                                 | 3        |
| 2.2 Principle of Operation                                           | 3        |
| 2.3 Supported Configurations                                         | 4        |
| 3 Installation                                                       | 5        |
| 3.1 Positioning the Unit                                             |          |
| 3.2 Electrical Connections.                                          | 5        |
| 3.2.1 Replacing the Fuse                                             | 6        |
| 3 3 Rear Panel Connectors                                            | 7        |
| 3 3 1 RS-232-Interface                                               | 7        |
| 3.3.7 I/O-Connector                                                  | 7        |
| 3 3 3 Pressure Outnut                                                | 8        |
| 3.3.4 Motorized Switching Valve (MSV)                                | 2<br>R   |
| 3 4 Fluidic Connections                                              | 0        |
| 3.4.1 Connecting Solvent Supply                                      | 0        |
| 3.4.7 Connections in the Low-Pressure Section                        | 0        |
| 3 4 3 Connections in the High-Pressure Section                       | ····· 9  |
| 3.4.4 Dicton Seal Rear Fluching                                      | 11       |
| 3.4.5 Purging the Pump                                               | 11       |
| 3 \$ 1 August Cradient System (1 DG)                                 | 13       |
| 3.5.1 Connections of the Integrated Online Decaser                   | ···· 1.7 |
| 2.6 Ligh Draceure Gradient System (LIDC)                             | 17       |
| 2.6.1 Eluidic Connections of the High pressure Gradient System       | LI       |
| 2.7 Installing the Ontional Suringe Loading Sample Injector          | 10       |
| 2.9 Installation up der CUROUELEON                                   | 17       |
| 2.9.1 Demired CHEONELEON Addates                                     | 19       |
| 3.8.1 Required CHROMELEON Modules                                    | 17       |
| 3.8.2 Installation in the CHROMELEON Installation Program            | 19       |
| 2.0.1 Descripted Courtes and Added                                   | 21       |
| 2.0.2 Installation in CEDIET                                         | 41       |
| 3.9.2 Installation in GSINS I                                        | 21       |
| 2.10.1. Optimized Solvent Types for Automatic Precompression Control | 22       |
| 2.10.2 Selecting Solvent Types in CHROMELEON                         | 22       |
| 3.10.2 Selecting Solvent Types on the Instrument                     | 23       |
| 4 Operation                                                          | 25       |
| 4.1 Front Panel Display and Control Elements                         | 25       |
| 4.2 Safety Measures                                                  | 26       |
| 4.3 Choosing the Solvents                                            | 26       |
| 4.4 Stand-alone Operation                                            | 29       |
| 4.4.1 Switching on the Pump                                          | 29       |
| 4.4.2 Status Display                                                 | 29       |
|                                                                      |          |

| _ |                                                          | _  |
|---|----------------------------------------------------------|----|
|   | 4.4.3 Manual Input                                       | 30 |
|   | 4.4.4 LCD Display Menu Structure                         | 32 |
|   | 4.4.5 Main Menu                                          | 33 |
|   | 4.4.6 Programming                                        | 33 |
|   | 4.4.7 Gradient Programming Example                       | 36 |
|   | 4.4.8 Setup                                              | 38 |
|   | 4.4.9 Diagnosis                                          | 38 |
|   | 4.5 Special Aspects of the High-Pressure Gradient System | 40 |
|   | 4.5.1 Supported Gradient Combinations                    | 40 |
|   | 4.5.2 Double Flow Mode                                   | 40 |
|   | 4.6 CHROMELEON Control                                   | 41 |
|   | 4.6.1 CHROMELEON Commands                                | 41 |
|   | 4.6.2 Relays                                             | 41 |
|   | 4.7 GynkoSoft Control                                    | 42 |
|   |                                                          |    |
| 5 | Troubleshooting                                          | 43 |
|   | 5.1 CHROMELEON Error Messages                            | 46 |
|   | 5.2 GynkoSoft Error Messages                             | 46 |
| 6 | Maintananaa                                              | 47 |
| v | 6 1 Coneral Notes                                        |    |
|   | 6.2 Demoving the Unit Cover                              |    |
|   | 6.2 Checking Tightness                                   |    |
|   | 6.4 Double Check Value Deplocement                       | 47 |
|   | 6.5 Distons and Diston Scale                             | 50 |
|   | 6.5.1 Dump Head Demoval                                  | 51 |
|   | 6.5.2 Cleaning the Distons                               |    |
|   | 6.5.2 Diston Seel Demovel                                |    |
|   | 6.5.4 Diston Scal and Dumn Head Donlagement              |    |
|   | 6.6 Mixing Chamber with Dressure Sensor                  |    |
|   | 6.0 Mixing Chamber with Fressure Sensor                  |    |
|   | 6.7 Purge valve Seal Replacement                         |    |
|   | 0.8 Degasser                                             |    |
|   | 0.9 Low-Flow Connecting Tube Replacement                 |    |
|   | 6.10 Pump Shut-Down                                      |    |
| 7 | Technical Information                                    | 56 |
| 8 | Accessories and Spare Parts                              | 58 |
|   | 8.1 Standard Accessories                                 | 58 |
|   | 8.2 Optional Accessories                                 | 62 |
|   | 8.3 Spare Parts                                          | 63 |

# **1** Introduction

#### 1.1 About the Operating Instructions

The layout of this manual is designed to provide quick reference to the appropriate sections, according to the operation required. However, it is recommended that, before operating the **P 580**, this manual should be read thoroughly and completely in order to obtain full understanding of the instrument.

Note: As the device configuration may vary (e.g. for pumps without gradient option), not all descriptions necessarily apply to the delivered instrument.

At various points throughout the manual, messages of particular importance are indicated by Note, Caution or Warning. The relevance of these is as follows:

- Note: Indicates general information to assist optimum performance to be obtained.
- **Caution:** Indicates that failure to take note of the accompanying information may result in damage to the instrument.
- Warning: Indicates that failure to take note of the accompanying information may result in personal injury.

#### 1.2 Unpacking and Checking Contents

To unpack the unit, proceed as follows:

- Place the box on the floor and remove the white accessories pack and the power cable.
- Pull out the unit, slowly and carefully. Place the unit on a table.
- **Caution:** To prevent the unit from falling, hold the unit itself on both sides, not the packaging material.
- Now remove the packaging material and the polythene bag.
- Note: Retain all original packaging material in a safe place. It is the optimum packaging for shipping the unit (e.g. for repair). Shipping the unit in any other packaging automatically nullifies the warranty. All materials used for the packaging can be recycled.

Check-off the contents of the accessory pack against the list in section 8.1. In section 2.3, you will find a list of alternative equipment.

#### 1.3 Warranty

The standard warranty coverage for this unit is in accordance with the conditions of sale. The warranty has a duration of one year from the invoice date and covers materials and labor, ex-works. Please note that wear parts cannot be covered by the warranty.

The warranty coverage shall become invalid in any case identified as resulting from inappropriate use, service or the implementation of non-specified spare parts. Similarly, the warranty coverage shall be invalidated in the event of inappropriate shipment, packaging or failure to remove aggressive or damaging solvent residues.

#### 1.4 Intended Use

Depending on the model, the **P 580** pump is intended for the operation exclusively in analytical or preparative HPLC systems. The pump can be operated either in *stand-alone* mode or via the data systems *CHROMELEON* or *GynkoSoft*.

Please note that the unit may only be operated within its technical specifications (see chapter 7)!

Gynkotek HPLC assumes no liability for material or immaterial damage resulting from misuse of the unit.

### 2 Overview

#### 2.1 Unit Description

The Gynkotek HPLC High Precision Pumps of the series P 580 are high-quality modules for the HPLC analysis. Whether as binary high-pressure gradient system P 580A HPG with the optional solvent selector "2 from 4" or as quaternary low-pressure gradient pump P 580A LPG with the integrated degasser - the technical specifications of the P 580 series fulfill the high requirements in reproducibility of the delivery rate, zero-pulsation, operational reliability and economic efficiency.

The patented *isokinetic pre-compression* allows a precise and zero-pulsation flow. With flow rates ranging from  $1\mu$ /min to 10ml/min (analytical version) and operating pressures up to 50.0 MPa (500 bar), the **P 580** is suitable for both regular and micro HPLC.

The programming possibility of the **P 580** pump, which allows time programs for gradient and flow parameters and the control via relay and motorized witching valve, provides high flexibility, even in **stand-alone** operation. The **P 580** pump can be controlled via the Data Systems **CHROMELEON** or **GynkoSoft**, offering a high degree of system integration.

All parts contacting media are manufactured from stainless steel, PCTFE, PEEK, sapphire etc., which results in excellent resistance against most solvents and buffers. The **P 580** is also available in a **biocompatible** configuration.

#### 2.2 Principle of Operation

The **P 580** gradient pump is a zero-pulsation, serial dual piston pump with electronic compressibility compensation. The two pump heads of the **P 580** are serially connected, i.e. the solvent passes both pump heads - working and equilibration pump head - successively.

Continuous delivery is achieved as follows: The working piston delivers at the appropriate flow rate while simultaneously filling the serially connected equilibration head. The latter serves as a reservoir and conveys, while the working piston carries out the suction stroke. The characteristic feature of the patented isokinetic precompression is the 120 degree overlapping phase of the delivery strokes of working and equilibration piston. When delivering compressible liquids without controlled precompression, the pulsation increases with increasing operating pressure, since part of the delivery stroke is required for the compression of the solvent in the pump head.

Pulsation during the precompression phase is reduced to a minimum by velocity modulation of the drive. The highly constant delivery is ensured by a patented secondary control system (automatic compressibility compensation). The flow rate is always kept constant in relation to the atmospheric pressure. For user input, see section 3.10.

Switching on the model **P 580 LPG** automatically activates the integrated **Online Degasser**. It serves to continually degas the solvents via special polymer membranes permeable to gas, but not to liquids. The online degasser thus guarantees optimum operation regarding reproducibility and pulsation reduction.

#### 2.3 Supported Configurations

The HPLC pump **P 580** is available in various configurations. The pump is suitable for numerous laboratory environments. In addition to the isocratic and the quaternary low-pressure gradient pump with an integrated degasser, a binary high-pressure gradient system is available, optionally equipped with the solvent selector "2 from 4". If required, the binary high-pressure gradient system can be expanded to a quaternary high-pressure gradient system by connecting an additional high-pressure gradient slave pump. Additional flexibility is offered by the dynamic mixing chamber with variable volume that can be adjusted to individual requirements.

The following list gives you an overview of the currently available models. If you have any questions, please contact the Gynkotek HPLC Sales Department or your Distributor.

| Model          | Part-No.  | Configuration          | Gradient Configuration              |
|----------------|-----------|------------------------|-------------------------------------|
| P 580A         | 5025.0010 | Stainless steel 1.4571 | isocratic pump, analytical          |
| P 580P         | 5025.0020 | Stainless steel 1.4571 | isocratic pump, semi-preparative    |
| P 580A Bio     | 5025.0030 | PEEK                   | isocratic pump, analytical, inert   |
| P 580P Bio     | 5025.0040 | PEEK                   | isocratic pump, semi-preparative,   |
|                |           | ĺ                      | inert                               |
| P 580A LPG     | 5025.0015 | Stainless steel 1.4571 | quaternary low-pressure gradient    |
|                |           |                        | pump, analytical                    |
| P 580A LPG Bio | 5025.0035 | PEEK                   | quaternary low-pressure gradient    |
|                |           |                        | pump, analytic, inert               |
| P 580A HPG     | 5025.0016 | Stainless steel 1.4571 | binary high-pressure gradient pump, |
|                |           |                        | analytical                          |
| P 580P HPG     | 5025.0025 | Stainless steel 1.4571 | binary high-pressure gradient pump, |
|                |           |                        | semipreparative                     |
| P 580A HPG Bio | 5025.0036 | PEEK                   | binary high-pressure gradient pump, |
|                |           |                        | analytic, inert                     |
| P 580P HPG Bio | 5025.0046 | PEEK                   | binary high-pressure gradient pump, |
|                |           |                        | semipreparative, inert              |
| P 580M         | 5025.0050 | Stainless steel 1.4571 | isocratic pump, micro               |
| P 580M HPG     | 5025.0065 | Stainless steel 1.4571 | binary high-pressure gradient pump, |
|                |           |                        | micro                               |

### 3 Installation

#### 3.1 Positioning the Unit

To position the P 580 pump, proceed as follows:

- Place the unit on a firm and vibration-free surface.
- Do not expose the unit to temperature fluctuations.
- Do not expose the unit to direct sunlight.
- Do not expose the unit to high humidity.
- For safety reasons, the solvent reservoir containers should be placed on the container tray on the P 580 pump.
- The surface must be solvent-resistant.

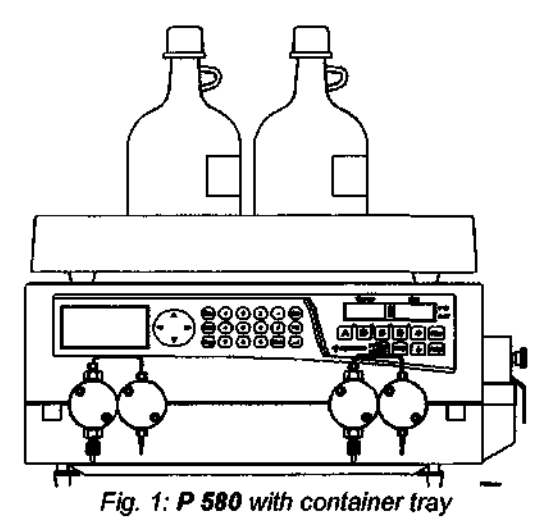

Notes: The P 580 pump may be placed on top of the Gynkotek HPLC Autosampler GINA 50.

When the pump is in operation, the stainless steel tray below the housing should be drawn out to catch any liquid that may escape from the pump heads.

#### 3.2 Electrical Connections

Unless otherwise specified, Gynkotek HPLC instruments are factory-set for operation at 230V/50Hz. If the local voltage differs from this setting, the voltage selector on the rear of the unit (next to the power socket, see fig. 2 and fig. 4) must be adjusted. To do this, proceed as follows:

- Disconnect the power cord.
- Draw out the fuse cartridge using a small screwdriver (fig. 2).
- Draw out the small voltage selector board from the power socket housing.
- Place the board (with the label up) below the drawing showing the required setting in fig. 3.
- Turn the board so that the voltage value on the board corresponds to the drawing in fig. 3.
- Adjust the plastic tab (without turning the board) as shown in fig. 3. Ensure that the tab locks into place.
- Slide the voltage selector board into the power socket housing, as shown in fig. 3.
- Now, replace the fuse cartridge.
- Finally, check whether the correct voltage is set.
- Caution: Choose one of the settings shown in fig. 3 (100V or 230V). Other settings are not supported.

- Caution: When installing the instrument for the first time, check the proper mains and earth connection of the unit. For minimum interference effects, all components of the analysis system should be connected to the same mains output.
- Warning: Prior to changing the voltage or replacing the fuse, you must disconnect the power cord.

#### 3.2.1 Replacing the Fuse

- Disconnect the power cord!
- Draw out the fuse cartridge using a small screwdriver (fig. 2).
- · Replace the fuses.
- **Caution:** Use only fuses of the type specified in fig. 2 (min. nominal voltage 250V) or listed in the Accessories/Original Spare Parts List. If the voltage selector is set to 100V, use 1A-fuses. For 230V you will need 0.5A-fuses.
- Replace the fuse cartridge.

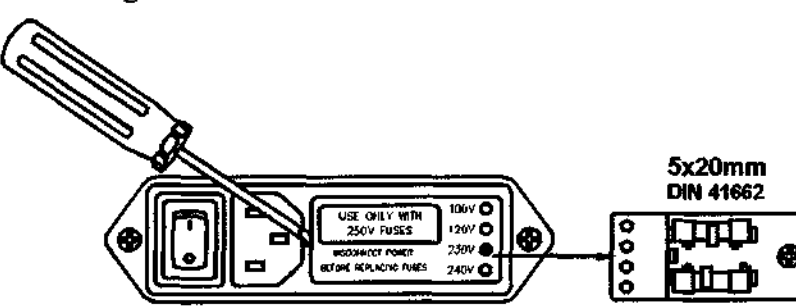

Fig. 2: Voltage selector and fuse replacement

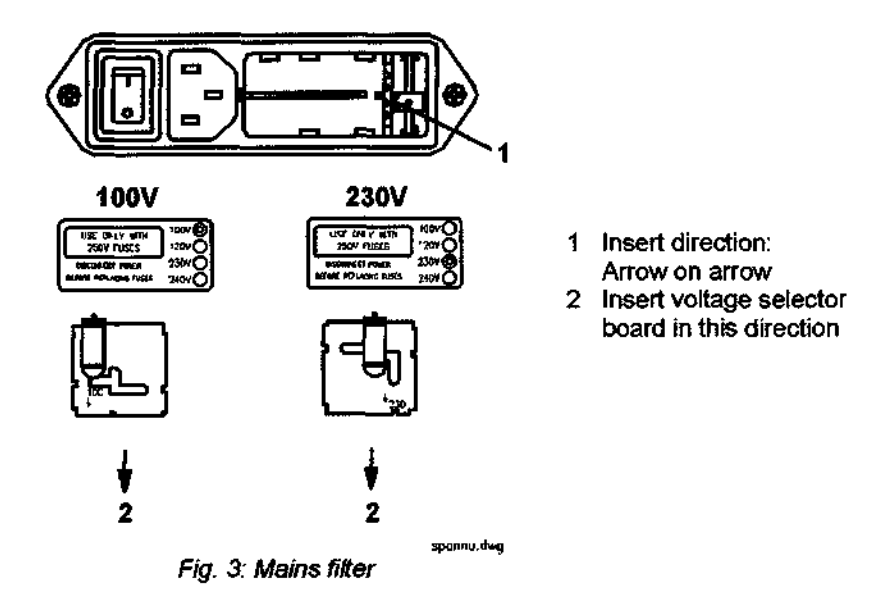

#### 3.3 Rear Panel Connectors

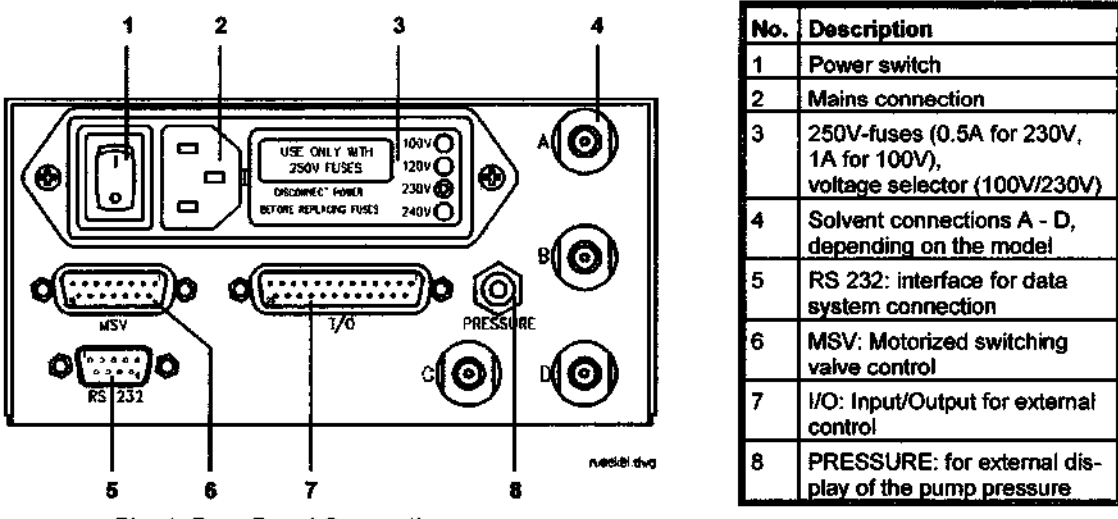

Fig. 4: Rear Panel Connections

#### 3.3.1 RS-232-Interface

The **P 580** pump can be controlled with the data systems *CHROMELEON* or *GynkoSoft*. Control is via a RS-232-interface. This interface has a 9-pin male connector on the rear of the instrument (Fig. 4).

- Note: For this connection, use only the connecting cables supplied by Gynkotek HPLC. This ensures trouble-free operation of the connection. The following cables are available:
  - 9-pin connection: "Null modem cable", part no.: 1310.2260
  - 25-pin connection: "RS unit cable", part no.: 8914.0103A (shipped with the RS-T-piece)
- Note: For controlling the pump with *CHROMELEON*, the pump is connected directly to the PC. For the control via *GynkoSoft*, the P 580 pump is connected either directly to a serial PC interface (e.g. COM1) or to a *GynkoSoft*-Profibus T-piece.

#### 3.3.2 I/O-Connector

The digital I/O-connector of the HPLC pump P 580 (see fig. 4) offers the possibility to connect an autosampler or a hand-operated valve, for example. This connector supplies the digital inputs Start, Stop and Hold as well as three relay outputs. The relay output Operable Out is closed as soon as the HPLC pump is not ready to operate, i.e. in the event of an error or if the instrument is switched off. Controlling the relays R1 and R2 is via pump programming (see section 4.4.6) or the data system. *CHROMELEON* or *GynkoSoft* in addition offer the possibility to control the relay Operable Out.

The functions of the digital inputs Start and Stop correspond to the same keys on the pump's keypad (see section 4.1). The signal Hold interrupts the current gradient program and stops the flow.

Gynkotek HPLC Operating Instructions P 580

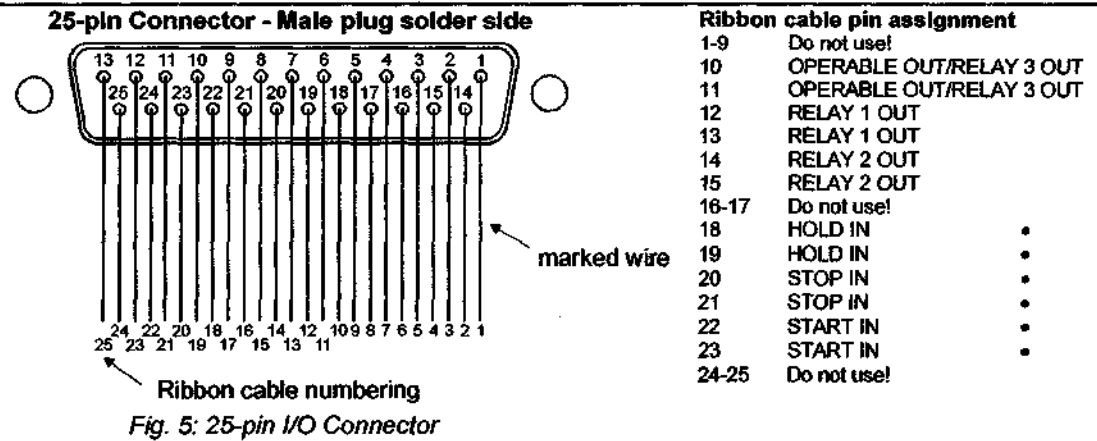

Caution: Do not use the outputs 1-9, 16-17 or 24-25!

Note: The relay outputs are zero-potential switches.

Caution: Maximum switching voltage of the relays is 24V. 100mA must not be exceeded.

#### 3.3.3 Pressure Output

The **P 580** features an analog output for recording the operating pressure of the pump (**PRESSURE**, see fig. 4). The pressure output is set to 2mV/bar. For monitoring the pump pressure, it is possible to connect a recorder, or a *CHROMELEON* or *GynkoSoft* A/D converter.

| P | in As | signn   | nen | t 2-p | oin (    | Cor  | inec | tor |  |
|---|-------|---------|-----|-------|----------|------|------|-----|--|
| • | Inner | tip:    |     | Sign  | al (p    | ress | ure) |     |  |
| • | Oute  | r ring: |     | GND   | <u> </u> |      |      |     |  |

#### 3.3.4 Motorized Switching Valve (MSV)

It is possible to connect a Gynkotek HPLC MSV-6 (e.g. for column switching) to the P 580. The corresponding connection is located on the rear of the pump (see Fig. 4).

The control of the motorized switching value is via pump programming or via the data systems *CHROMELEON* or *GynkoSoft*.

Caution: Use only the Gynkotek HPLC MSV-6 motorized switching valve!

#### 3.4 Fluidic Connections

Caution: The pump is primed with 2-propanol. When operating the P 580 pump for the first time, make sure that the solvents you use are miscible with 2-propanol. Otherwise, use appropriate intermediate steps.

#### 3.4.1 Connecting Solvent Supply

When connecting the pump and the solvent storage containers, please note the following:

- The supplied solvent tubes must be connected to the threaded adapters (A to D, depending on the model) on the rear of the instrument.
- Threaded adapters that are not required must be closed with one of the supplied blind plugs.
- **Caution:** To draw solvents from the supply containers, only use suction tubes with filter frits. Thus you will prevent contaminations from reaching the HPLC system.
- Note: Please check the suction frits for permeability. Especially when working with aqueous solvents, algae and other microorganisms can grow and be deposited on the filter frits. Therefore use new solvents regularly. Rinse the containers thoroughly before using them again.
- Note: For small flow rates, the low-flow connecting tube (part no.: 5025.2515) can be used for connecting the left-hand pump head and the 4-way valve. Refer to section 6.9 for further details.

#### 3.4.2 Connections in the Low-Pressure Section

Solvent connections on the low-pressure inlet side of the pump are realized with the following components:

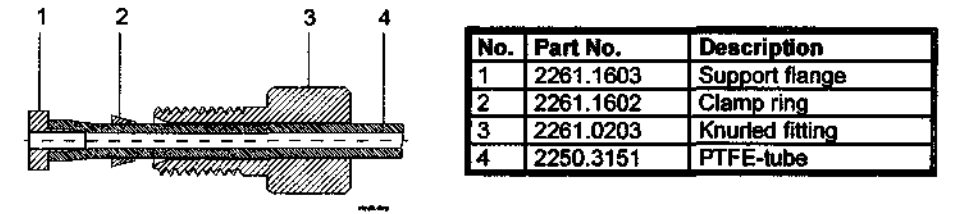

Fig. 6: Solvent connections on low-pressure side

**Caution:** Do not overtighten fitting connections (handtighten). If necessary, tighten leaking connections.

#### 3.4.3 Connections in the High-Pressure Section

On the model P 580, all capillary connections are supplied with fitting screws and ferrules:

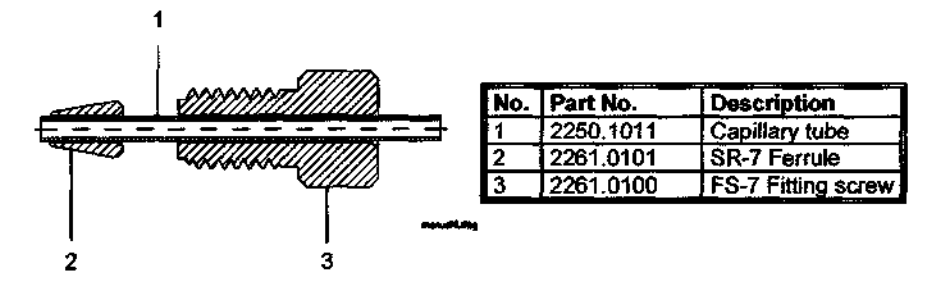

Fig. 7: Fitting screw and ferrule

- **Caution:** Do not overtighten fitting connections (handtighten plus an approx. ¼ turn). If necessary, tighten leaking connections.
- Caution: Only use the ready-made capillary tubes included with the pump. Only use capillary tubes that are cleaned inside! If necessary, shorten the capillary tubes with the "cutting tool for capillary tubes" (part no. 2140.0001). Never use a file to do this! Contaminants or filings (even minute parts) can cause damage in the HPLC system (pump, injection valve, etc.).
- **Caution:** To connect the capillary tubes to an injection or switching valve, use the ferrules and fitting screws in the accessories included with the valve. Read the installation notes from the valve manufacturer!
- **Note:** Refer to section 3.6 to find detailed information on the installation of a high-pressure gradient system.
- Note: For mixing the gradient, a dynamic mixing chamber with a volume of 200µl is integrated in the high-pressure part of the pump. To meet individual requirements, Gynkotek HPLC offers mixing chambers with variable volumes for flow rates above 3.5 ml/min. Please contact your Gynkotek HPLC distributor for further information.

#### 3.4.4 Piston Seal Rear Flushing

The model **P 580** has a rinsable rear-seal flushing chamber (piston seal rear flushing). To supply the chamber with rinsing liquid, proceed as follows:

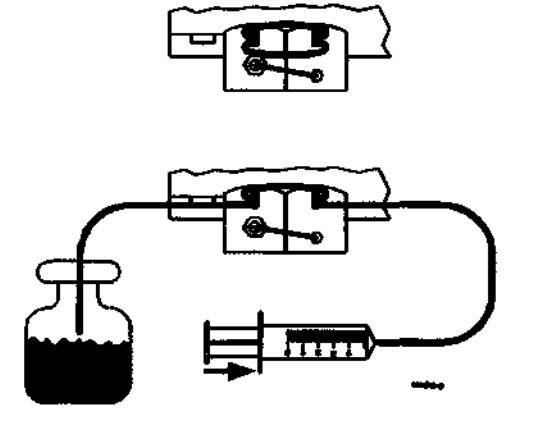

Fig. 8: Piston seal rear flushing (from above)

- Unfasten the upper silicone tube that connects the two pump heads and attach the free end to the plastic syringe (supplied with accessories) filled with rinsing liquid. You can also use a longer silicone tube (see fig. 8).
- Attach a piece of silicone tube (supplied with accessories) to the free pump head connector and place the free end in a glass or the solvent waste container.
- The pump must be rinsed at least once a day. Especially when using saliferous solvents, the durability of the piston seals can thus be considerably increased.
- **Caution:** The rinsing liquid must be miscible with the solvent, otherwise the tightness of the pump may be impaired.
- **Caution:** The pump should not be operated for longer periods without rinsing, as this may damage the piston seals and the piston.

#### 3.4.5 Purging the Pump

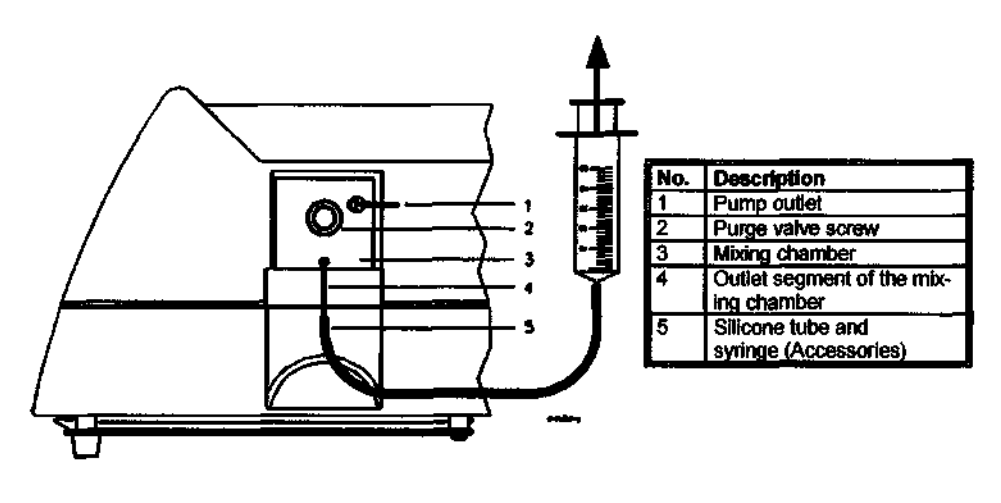

Fig. 9: Purging the pump (view from right)

When purging the pump, please note the following:

- Attach a piece of silicone tube (accessory) to the outlet segment of the pressure sensor. Fasten
  the other end of the tube to a plastic syringe (accessory).
- Set the flow to 1ml/min while the flow is off (LED Flow Off).
- Loosen the purge valve screw by one turn.
- Open the corresponding dosing valve and use the syringe to draw in the solvent.

- The dosing valves are opened as follows:
  - $\Rightarrow$  Ensure that the pump is disconnected from the *CHROMELEON* or *GynkoSoft* Data Systems (see sections 4.6 and 4.7).
  - $\Rightarrow$  Go to the main menu (see section 4.4.5).
  - $\Rightarrow$  Now you can open the respective values by pressing the buttons A to D:
  - $\Rightarrow$  A Valve "A"
  - $\Rightarrow$  **B** Valve "B"
  - $\Rightarrow$  **C** Valve "C"
  - $\Rightarrow$  **D** Value "D"
  - $\Rightarrow$  Please note that only one valve may be open at a time.
  - ⇒ Reconnect the pump to CHROMELEON or GynkoSoft using the "Connect" command, as necessary.
- When all tubes are sufficiently filled with the solvent, you can press the "Purge" button on the front panel (see also section 4.4.3.4).
- Close the purge valve screw again. Ensure that the purge valve screw is not too tight (it is better to slightly tighten it later if there is leakage).
- **Caution:** Do not use any tools to tighten the purge valve screw! If the purge valve screw is too tight, the seal cap may be destroyed.
- **Caution:** The purge valve screw should only be opened or closed when the system pressure is down.

# 3.5 Low-Pressure Gradient System (LPG)

- Warning: Disconnect the power cord before opening the instrument! Do not touch any electronic components! On the degasser switching power supply board (see fig. 10, no. 2), parts may carry current!
- **Caution**: Depending on the configuration, equipment and position of the modules can differ from the illustration below:

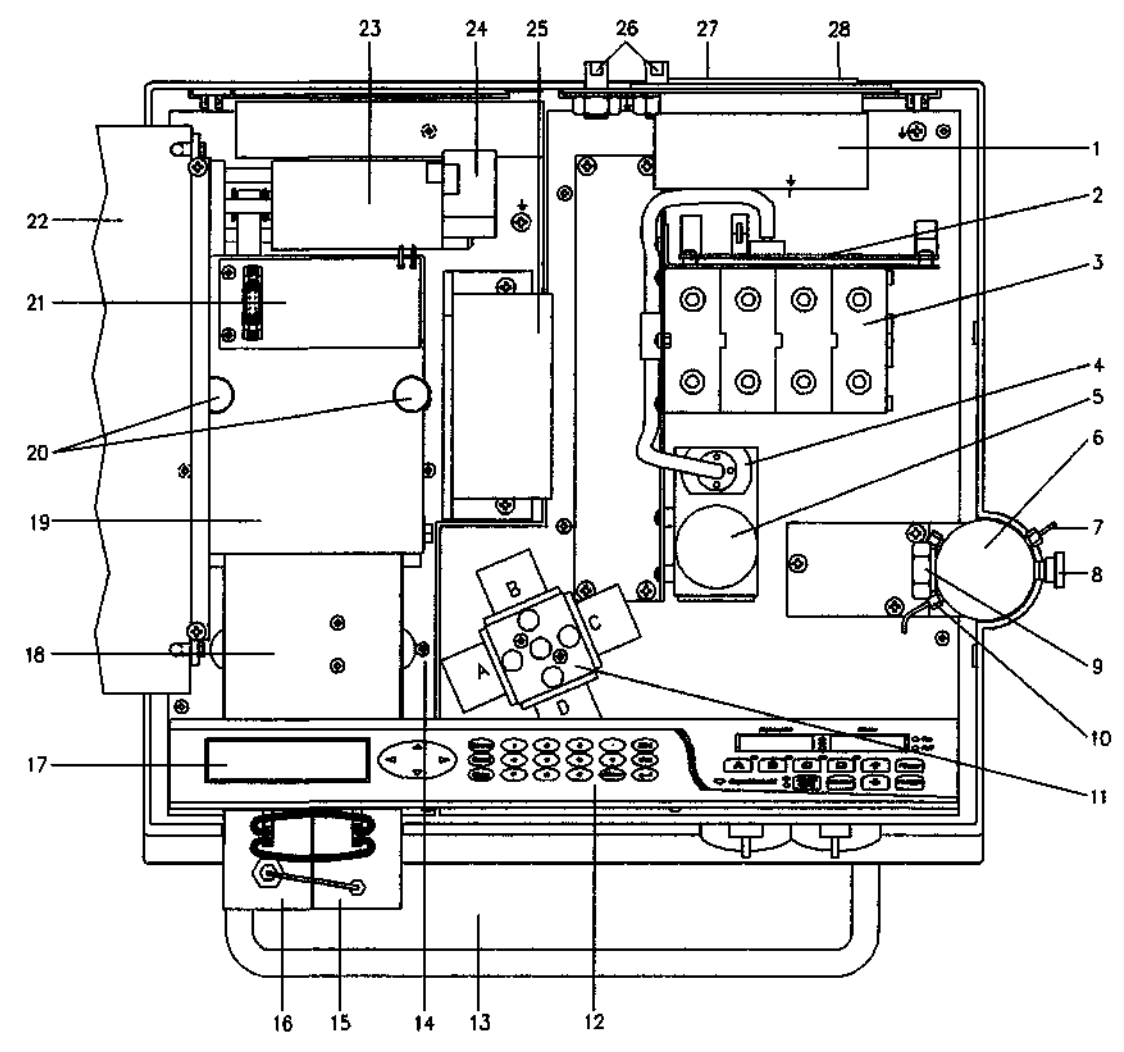

Fig. 10: Open model P 580 LPG from above

|   | Mains filter                    | 10 Mixing chamber inlet               | 20 Knurled screws        |
|---|---------------------------------|---------------------------------------|--------------------------|
| 2 | Degasser board and switching    | 4-way valve                           | 21 Motor board           |
|   | power supply board              | Keypad (rear: keypad board)           | 22 Main board            |
|   | Degasser vacuum chamber         | Stainless steel tray with leak sensor | 20 Drive motor           |
|   | Degasser pump                   | Retaining screw, main board           | 24 Encoder               |
|   | Degasser motor                  | Equilibration pump head               | Transformer              |
| ં | Mixing chamber                  | Working pump head                     | Solvent connectors A - D |
| 7 | Pump outlet                     | LCD display (rear: LCD board)         | 27. Voltage selector     |
| 8 | Purge valve screw               | B Pump block                          | 28 Power switch          |
| 9 | Pressure sensor retaining screw | g Cover, camehaft                     |                          |

#### 3.5.1 Connections of the Integrated Online Degasser

The integrated online degasser is connected to the low-pressure side, i.e. the suction side of the pump. See the following diagram for an overview:

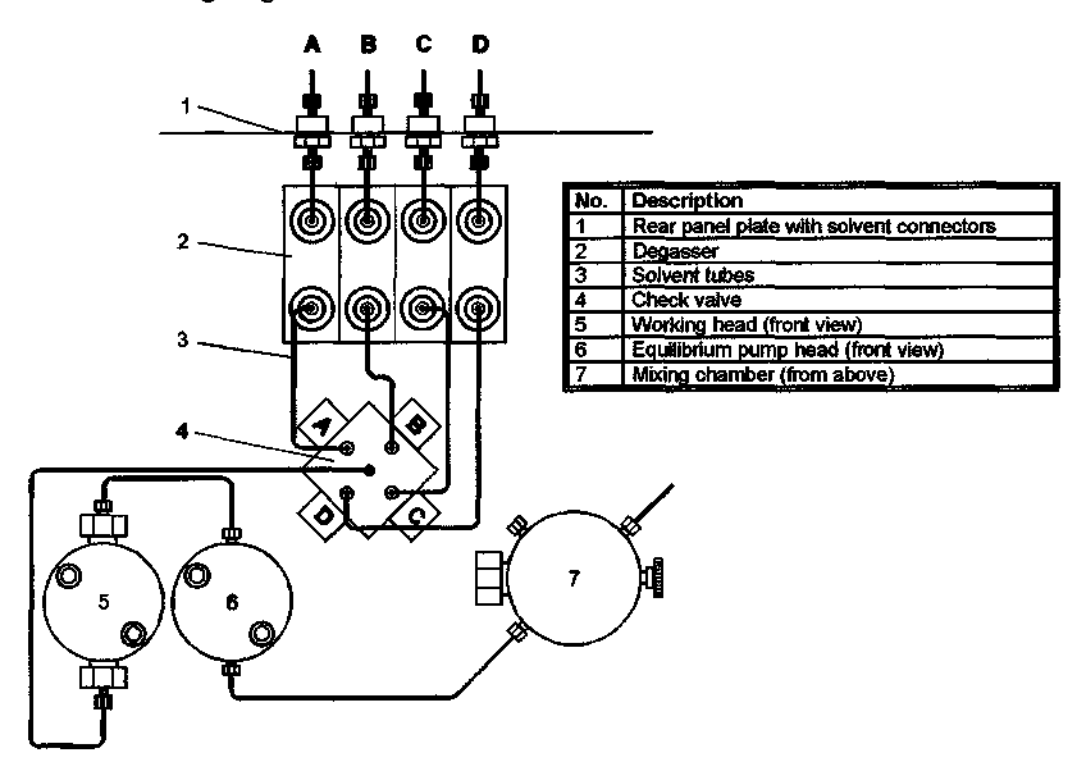

Fig. 11: Solvent tube connections to the Degasser (low-pressure gradient system)

- Caution: Do not connect the Degasser with the pump outlet. Otherwise, the degasser membrane may get punctured!
- Caution: When connecting the solvent tubes, ensure that the connectors are free of contaminants. Even with minute particles, air can enter the Degasser, thus reducing the unit's effectiveness.
- **Caution:** Keep in mind that when purging the HPLC pump (short-term rinsing the system with increased flow rate, see section 3.4.5), the flow rate increases considerably! If the maximum flow is exceeded, gas bubbles may form.
- Caution: After switching on the pump, the integrated online degasser requires approx. 12 minutes to reach the optimum vacuum. Please note that a sufficient period must be allowed until the pump delivers with maximum degassing performance.

#### 3.6 High-Pressure Gradient System (HPG)

The HPG models are optimized for forming binary high-pressure gradients. The pumps deliver extraordinarily precise gradients. The pump housing contains two complete pressure pump blocks. If solvent supply is controlled via the optional solvent selector (as shown below), the pump can deliver two solvents on each pressure pump set in a high-pressure gradient system.

Note: The two pressure pump blocks can be rinsed independently.

Note: The position of the switching or shut-off valves and other modules may differ from the representation in fig. 12:

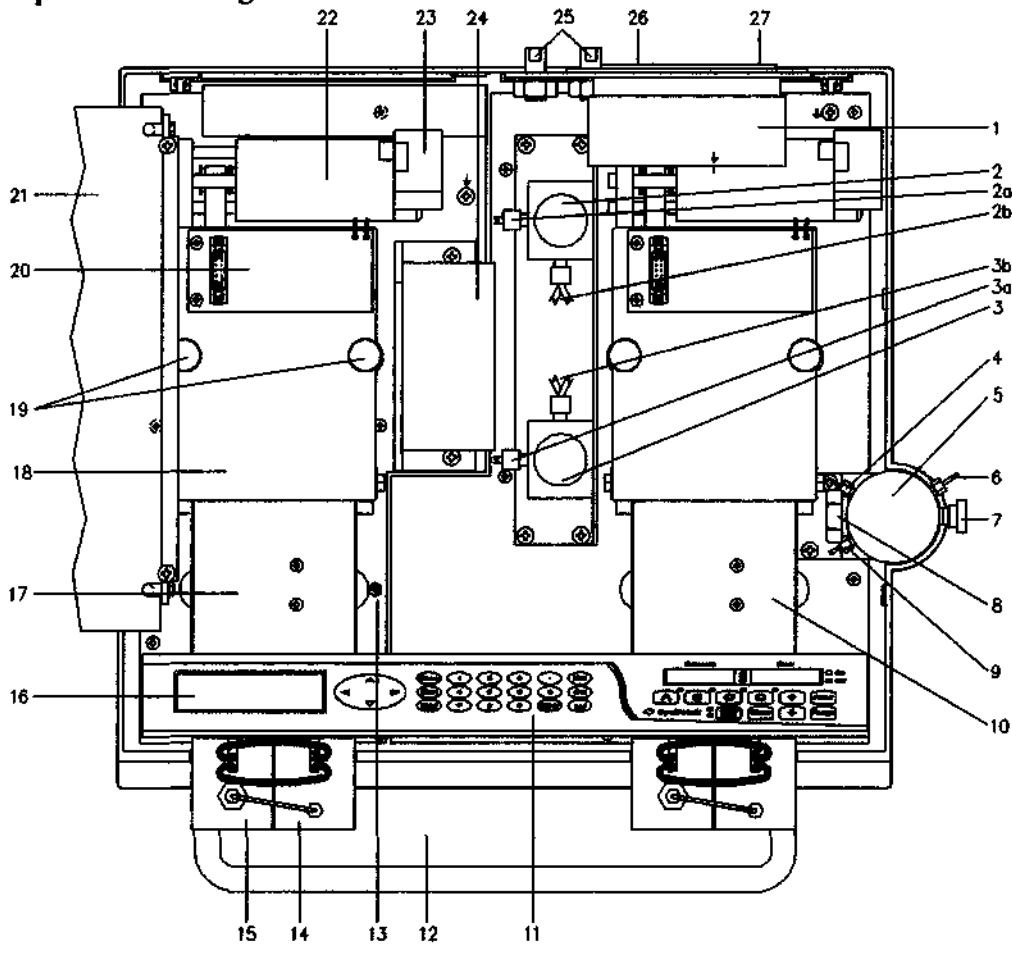

Fig. 12: open model P 580A HPG (view from above)

| Power supply                                 | Purge valve screw                     | Pump block 1 (left)      |
|----------------------------------------------|---------------------------------------|--------------------------|
| 2 Selector valve, pump block 1 (left)        | Retaining screw, pressure sensor      | Cover, camshaft          |
| Valve inlet, solvents B, D                   | Mixing chamber inlet for              | Knurled screwe           |
| 2b Valve outlet, solvents B, D               | pump block 1 (left)                   | Motor board              |
| 3 Selector valve, pump block 2 (right)       | 10 Pump block 2 (right)               | 21 Main board            |
| Valve inlet, solvents A, C                   | Keypad (rear: keypad board)           | Drive motor              |
| Sto Valve outlet, solvents A, C              | Stainless steel tray with leak sensor | 20 Encoder               |
| <b>4</b> Mixing chamber Inlet for pump bl. 2 | Retaining screw, main board           | 24 Transformer           |
| (right); or with T-piece: blind plug         | Equilibration pump head               | Solvent connectors A - D |
| Mixing chamber                               | Working pump head                     | 20 Voltage selector      |
| e Pump outlet                                | 10 LCD-display (rear: LCD board)      | 27 Power switch          |

Gynkotek HPLC Operating Instructions P 580

#### 3.6.1 Fluidic Connections of the High-pressure Gradient System

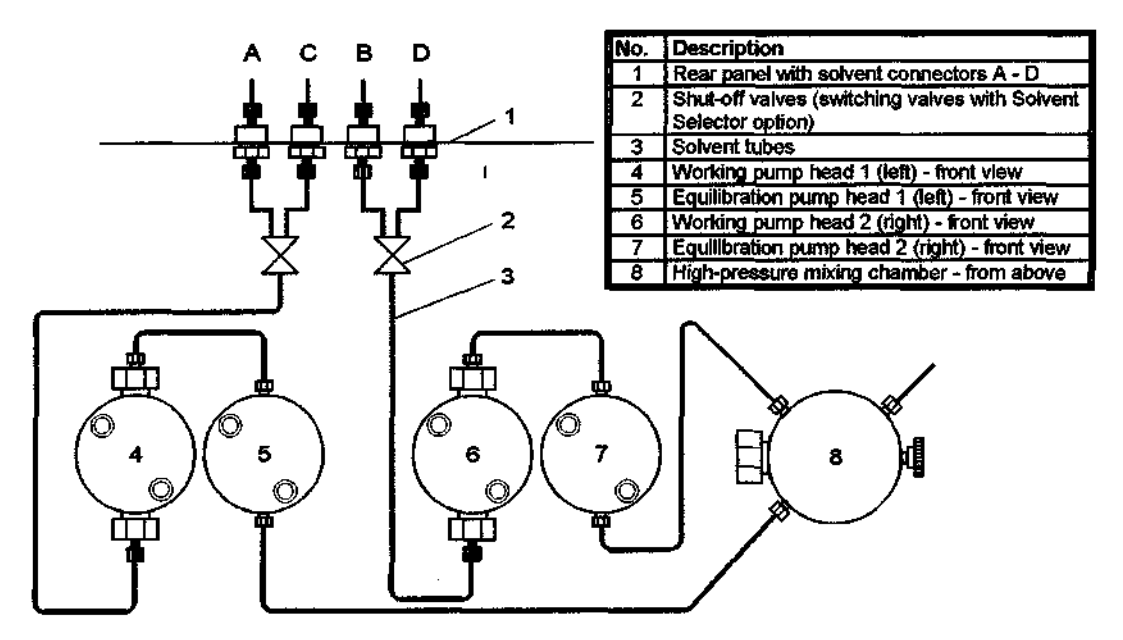

Fig. 13: Fluidic connections of the high-pressure gradient system

**Caution**: The optional Solvent Selector "2 from 4" allows HPG models to deliver specific combinations of binary high-pressure gradients. Follow the instructions given in section 4.5.

#### 3.7 Installing the Optional Syringe Loading Sample Injector

To install a hand-operated sample injector, the upgrade kit "Sample Injector" is available from Gynkotek HPLC. Mount the injector to the **P 580** housing, as shown below:

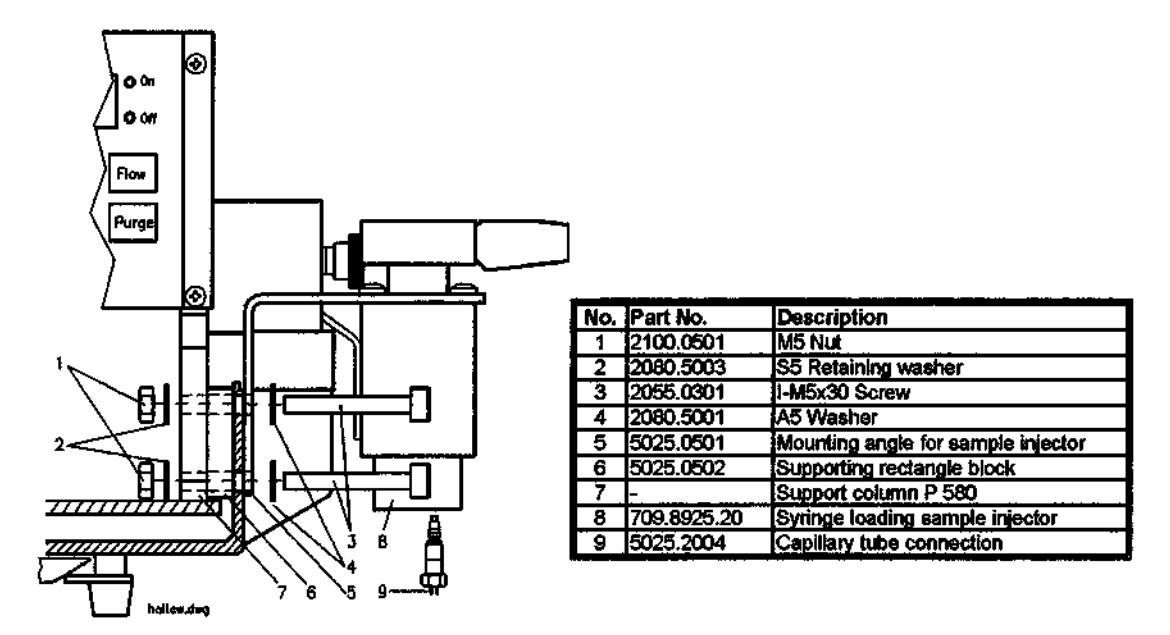

Fig. 14: Installing the optional syringe loading sample injector

Proceed as follows:

- Disconnect the pump from the mains.
- Remove the top cover of the housing (see section 6.2).
- Remove the two blank plugs on the right side of the lower housing section.
- Insert the supporting rectangle block between the support column and the housing wall.
- Fasten the mounting angle for the syringe loading sample injector with the two I-M5x30 screws to the housing. Use the supplied washers on either side, as shown in fig. 14. To tighten, use the supplied hex key (size 4).
- Remove the handle assembly from the sample injector.
- Fasten the sample injector from below to the mounting angle. Ensure that the connecting cable points to the pump housing side.
- Place the handle assembly on the mounting angle, and tighten it with the hex key.
- Fasten the capillary tube to the syringe loading sample injector and to the pump outlet.

**Caution:** Use the Rheodyne fitting set to fasten the capillary tube to the sample injection valve (see Fig. 14)!

- · Connect the sample injector cable to the I/O output of the pump.
- Note: It is also possible to mount the sample injection valve horizontally. In this case, use the two additional bore holes of the mounting angle. When mounting the injector horizontally, ensure that no air bubbles can reach the system via the syringe.

Gynkotek HPLC Operating Instructions P 580

- **Caution:** Use syringes with the correct needle (0.028" x 2", see Operating Instructions of the Syringe Loading Sample Injector).
- Caution: If using a syringe loading sample injector from a different manufacturer, use the appropriate accessories. For further information, please contact the Gynkotek HPLC Service.

ı.

#### 3.8 Installation under CHROMELEON

#### 3.8.1 Required CHROMELEON Modules

A prerequisite for controlling the HPLC pump P 580 with *CHROMELEON* is the corresponding *CHROMELEON* Control Option. For questions, contact your Gynkotek *HPLC* distributor.

#### 3.8.2 Installation in the CHROMELEON Installation Program

Proceed as follows to install the HPLC pump P 580 in the CHROMELEON installation program:

- Start the CHROMELEON Server and then the CHROMELEON Installation program.
- Choose the timebase to which you wish to assign the P 580.
- Choose "Add Device... " from the Edit menu or the Context menu of the right mouse button.
- Select "Gynkotek P 580" from the displayed list of supported instruments. Confirm by pressing "OK".

The now displayed tab dialog boxes show the configuration of the pump **P 580**. These settings usually do not require alterations. However, it is important to check whether the settings correspond to the current installation environment. If necessary, change the settings.

#### Tab Dialog Box "General"

The "General" tab allows you to define instrument and hardware parameters such as the installation name and serial communication port.

| Option                 | Description                                                   |  |
|------------------------|---------------------------------------------------------------|--|
| Device Name            | Instrument name under which the HPLC pump is identified in    |  |
|                        | the installation environment (default: Pump).                 |  |
| Serial Communication / | Serial PC-port to which the pump is connected.                |  |
| Port                   | The current port settings are displayed, but cannot be edited |  |
|                        | (baud rate, data bits, parity, stop bits and handshake).      |  |
| Demo Mode              | Demo mode: on/off.                                            |  |

#### Tab Dialog Box "Error Levels"

The "Error Levels" tab serves for classifying errors in specific error levels. The default settings should not be altered.

#### Tab Dialog Box "Head Type & Limits"

Use this tab to define the head types, the pump type and the limits for the flow rate and the system pressure.

The following head types are supported: Micro, Preparative, Analytical, Micro Bio, Preparative Bio and Analytical Bio. Activating "High Pressure Gradient" is reserved for **P 580 HPG** models. This setting allows selecting the double flow mode.

Gynkotek HPLC Operating Instructions P 580

| Flow    | Description                                                                                                    |
|---------|----------------------------------------------------------------------------------------------------|
| Range   | Shows the currently valid flow rate range of the system. The range depends on the pump type and the installed pump heads |
|         | (standard/micro/semiprep.).                                                                                              |
| Minimum | Lower limit of the valid flow rate range                                                                                 |
| Maximum | Upper limit of the valid flow rate range                                                                                 |

| Pressure | Description                                            |
|----------|--------------------------------------------------------|
| Range    | Shows the currently valid pressure range of the system |
| Minimum  | Lower limit of the valid pressure range                |
| Maximum  | Upper limit of the valid pressure range                |

#### Tab Dialog Box "Relays/Inputs"

The "Relays / Inputs" tab lists available relays and remote inputs.

| Option           | Description         |
|------------------|---------------------|
| P580_OperableOut | OperableOut/Relay 3 |
| P580_Relay1      | Relay1              |
| P580_Relay2      | Relay2              |
| P580 MotorValve  | Motor Switch Valve  |

**Caution:** Ensure that the checkboxes corresponding to the relays/remote inputs are activated. Otherwise, these inputs will not be available in *CHROMELEON*.

#### Tab Dialog Box "Solvents"

The "Solvents" tab determines the number and names of the solvents connected to the pump.

| Option             | Description                                                    |
|--------------------|----------------------------------------------------------------|
| Number of Solvents | Number of connected solvents (max. 4).                         |
| Solvent Names      | Enter the name of each connected solvent (max. 30 characters). |
|                    | The name will appear in the gradient display of an online con- |
|                    | trol panel and in the report output.                           |

Finally, save the changed server configuration. Close the CHROMELEON Installation program.

#### 3.9 Installation under GynkoSoft

Caution: GynkoSoft supports controlling the low pressure gradient pump P 580 A LPG as a ternary gradient pump. Quaternary gradients are not supported.

#### 3.9.1 Required GynkoSoft Modules

In *GynkoSoft*, a controlling timebase (PCSx) is required. The control is via the RS-232-interface (see section 3.3.1).

#### 3.9.2 Installation in GSINST

#### **Driver Installation**

To control the **P 580** pump with *GynkoSoft*, the driver for Gynkotek *HPLC* **M480** must be installed via the installation program GSINST.

- Note: The P 580 communications parameter must be set to: 9600 baud, 8 data bits, 1 stop bit, no parity.
- **Note:** For a detailed description of the driver installation procedure, refer to chapter 2 of the *Gynkosoft* Reference Manual.

#### 3.10 Selecting Solvent Types for Automatic Precompression Control

For commonly used HPLC solvent types, precompression values of the P 580 are already pre-set at the factory (see also section 2.2). Entering numerical precompression values manually is therefore **not required** for the P 580! The operator simply specifies the solvent types that the pump will deliver. If the P 580 is connected to *CHROMELEON*, the solvent types are selected in the data system (see 3.10.1). Otherwise, the types are selected on the front panel of the pump (see 3.10.2). For HPG-systems, it is recommended to determine a custom solvent type for each available solvent channel.

This information applies to all P 580 HPG models:

For high-pressure gradient systems, the precompression control of the pump is activated automatically after the user specifies the currently used solvent types in *CHROMELEON* (see 3.10.1) or via the front-panel keypad (see section 3.10.2) in stand-alone operation. Custom solvent types allow optimizing precompression settings for the currently used solvents.

This information applies to the models P 580A and P 580 LPG:

Precompression control for isocratic and low-pressure gradient systems is fully automatic. Use the default solvent type setting "Automatic". For information how to check this setting, see the sections 3.10.1 and 3.10.2.

**Caution:** In contrast to high-pressure gradients, individual solvent types cannot be used for setting the precompression on the models **P 580 LPG** and **P 580A**. The reason for this is that the compressibility behavior of the delivered mixture can differ considerably from that of the individual components.

#### 3.10.1 Selecting Solvent Types in CHROMELEON

To select the appropriate solvent types in CHROMELEON, proceed as follows:

- On the Control Panel (e.g. "P580Full" supplied with CHROMELEON), choose the "Flow..." command from the "Control" menu.
- For the HPG-models, assign each available solvent (A, B, C, D, depending on the model) the appropriate solvent type from the "Type" list on the "Flow System" tab.
- For the models P 580 LPG and P 580A, choose the solvent type "Automatic" (see notes in section 3.10).
- Confirm your input by pressing "OK".
- Caution: For optimum results, the solvent type settings of the HPG pumps must be adjusted to the actual solvents by using the commands "Learn" and "Freeze". Follow the instructions below. If HPG pumps are operated in the "Automatic" mode, strong pulsation will result. The "Automatic" mode is reserved for isocratic and LPG pumps. Do not use this mode for operating HPG pumps!

For optimum results, proceed as follows to set custom solvent types on HPG models:

- Deliver the desired solvent (A, B, C or D) at 100% (flow 1ml/min, at approx. 10.0 MPa/100 bar system pressure).
- **Caution:** The solvent **must** be delivered at 100%. Otherwise, the precompression value cannot be set correctly!
- In the *CHROMELEON* control panel, choose the "Flow..." command from the "Control" menu.
- On the "Flow System" tab, assign the "Custom" solvent type.
- Choose "Learn" from the list of commands available for the pump. During this phase, the pump optimizes the precompression setting.
- Wait approx. 10 minutes (at 1ml/min) and then select the command "Freeze" to save the optimum precompression setting.
- **Caution:** During the "Learn" phase, the counterpressure should be at the maximum operating pressure. If the pressure is lower than 2.5 MPa/25 bar during this phase, correct precompression settings cannot be ensured. An error message will be displayed. In this case, increase the counterpressure, e.g. by increasing the flow rate. Wait again for approx. 10 minutes before saving the precompression value by pressing "Freeze".

#### 3.10.2 Selecting Solvent Types on the Instrument

In stand-alone operation or control via *GynkoSoft*, proceed as follows to select the appropriate solvent types on the front panel:

- Deliver the desired solvent at 100%.
- Choose "Diagnosis" from the main menu. Press  $\dashv$  (Enter) again in the "Diagnosis" view to reach the menu item "Solvent Types".
- Use the arrow keys  $\blacktriangle$ ,  $\triangledown$  to select the desired solvent channel (A D).
- With the model P 580 HPG, use the arrow keys  $\triangleleft$ ,  $\triangleright$  to select the appropriate solvent type.
- If working with the models **P 580 LPG** or **P 580A**, choose the solvent type "Automatic" (see notes in section 3.10).
- Repeat the above steps for each required solvent (A D, depending on the model).
- Press  $\downarrow$  (Enter) to save the solvent type assignment.
- Caution: For optimum results, the solvent type settings of the HPG pumps must be adjusted to the actual solvents by using the commands "Start" ("Learn") and "Stop" ("Freeze"). Follow the instructions below. If HPG pumps are operated in the "Automatic" mode, strong pulsation will result. The "Automatic" mode is reserved for isocratic and LPG pumps. Do not use this mode for operating HPG pumps!

For optimum results, proceed as follows to set custom solvent types on HPG models:

- Deliver the solvent (A, B, C or D) at 100% (flow 1 ml/min, at approx. 10.0 MPa/100 bar system pressure).
- Caution: The solvent must be delivered at 100%. Otherwise, an error message will be displayed.

- Choose "Diagnosis" from the main menu. Press , 1 (Enter) again in the "Diagnosis" view to reach the menu item "Solvent Types".
- Use the arrow keys  $\blacktriangleleft$ ,  $\triangleright$  to select the solvent type "Custom".
- Press "Start" ("Learn"). The pump now determines the optimum precompression setting.
- Wait for approx. 10 minutes (at 1ml/min). Then choose "Stop" ("Freeze") to save the "Custom" solvent setting. In the "Solvent Types" menu, this status is indicated by the star symbol "\*" next to the "Custom" solvent type.
- **Caution:** After pressing "Start", the counterpressure should be at the maximum of the usual operating pressure. If the pressure is below 2.5 MPa/25 bar during this phase, correct precompression settings cannot be ensured. In this case, the following error message will appear on the display:

Internal error Freeze not possible at current counterpressure or compressibility

- If this error message appears, increase the counterpressure, e.g. by increasing the flow rate. Wait again for approx. 10 minutes before saving the precompression value by pressing "Stop".
- **Caution:** Here, the functionality of the "Start" and "Stop" buttons differs from the usual functionality in gradient programming. Defining custom solvent types is not possible while a gradient program is active. Therefore, terminate the gradient program prior to defining custom solvent types.

# **4** Operation

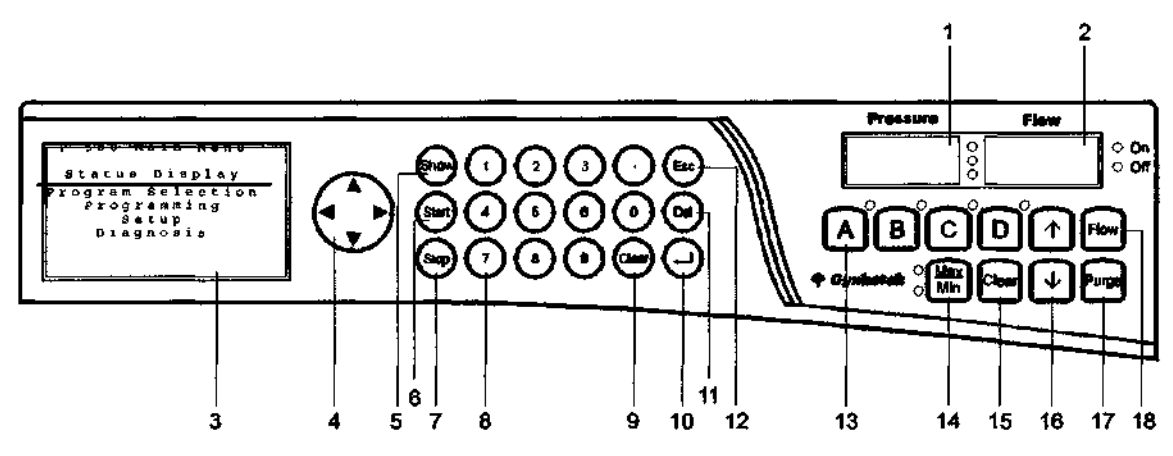

# 4.1 Front Panel Display and Control Elements

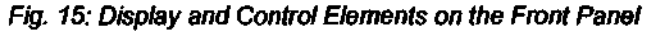

| No. | Element          | Function                                                                                                    | Comment        |
|-----|------------------|----------------------------------------------------------------------------------------------------|----------------|
| 1   | Pressure Display | shows the current pressure, shows the upper and lower pressure limit, shows<br>the portion of the selected mixing channel                                              |                |
| 2   | Flow Display     | shows the current flow rate                                                                                                    |                |
| 3   | LCD-Display      | shows the current status, the individual menus, the programs and the individ-<br>ual program steps                                                                     |                |
| 4   | ▲, ♥, ◀, ►       | move the cursor to the desired position or scroll the display in the LCD display                                                                                       |                |
| 5   | Show             | shows the current pump status, toggles between main menu and status display                                                                                            |                |
| 6   | Start            | starts the selected program                                                                                                    | P <sup>1</sup> |
| 7   | Stop             | immediately stops the running program                                                                                                    | Р              |
| 8   | Numeric keypad   | allows direct input of numerical values                                                                                                    |                |
| 9   | Clear            | resets the last entry that is not yet confirmed,                                                                                                    |                |
|     |                  | deletes an active error message (e.g. maximum pressure shutdown)                                                                                                    |                |
| 10  | ು (Enter)        | confirms the input, proceeds to the next edit field in programming mode                                                                                                |                |
| 11  | Del              | deletes the active program step,<br>deletes the selected program                                                                                                    | P              |
| 12  | Esc              | allows changing to the superordinate menu                                                                                                    |                |
| 13  | A, B, C, D       | activates the display or input of individual mixing channels (corresponding LED is active). Pressing a button for approx. 2sec sets the corresponding portion to 100%. |                |
| 14  | Max, Min         | activates the pressure display/input of the upper and lower pressure limit (cor-<br>responding LED is active)                                                          |                |
| 15  | Clear            | deletes an active error message (e.g. maximum pressure shutdown).                                                                                                    |                |
| 16  | ↑,↓              | enable the user to change the values in the Pressure and Flow displays in single steps                                                                                 |                |
| 17  | Purge            | switches the Purge function on and off                                                                                                    |                |
| 18  | Flow             | starts (LED Flow On) and stops (LED Flow Off) the flow                                                                                                    |                |

<sup>&</sup>lt;sup>1</sup> P: Not available in manual operation

#### 4.2 Safety Measures

- **Caution:** When operating the HPLC system, always ensure that the *minimum pressure shut*down is set. This prevents damage resulting from leakage. Furthermore, dry running is prevented.
- **Caution:** The pump must never be operated without rear flushing for a longer period of time (see 3.4.4), otherwise the piston seals and the piston may be damaged.
- **Caution:** For optimum compressibility compensation, ensure to select the appropriate solvent types delivered by the pump prior to operating the **P 580**. Please follow the instructions in section 3.10.
- Caution: The pump must never run dry! Damage to the pistons or the piston seals would result.
- Caution: Buffers and solutions forming peroxides should be rinsed out after operation.
- **Caution:** Before switching from buffer to organic solution, the pump must be rinsed thoroughly with water.
- **Caution:** When switching to another solvent, ensure that the new solvent is miscible with the one contained in the pump. Otherwise, the pump can be damaged, e.g. by flocculations!
- **Note:** When interrupting operation for longer periods, follow the notes in section 6.10.
- **Caution:** If the pump flow is interrupted for longer periods, the lamps in any connected UV- or RF-detectors must be switched off to prevent evaporation in the flow cell.

#### 4.3 Choosing the Solvents

Depending on the model, wetted parts of the **P 580** are manufactured from stainless steel, PEEK, sapphire, ruby, ceramics, etc. See also section 7.

Use only standard HPLC solvents. Note the special properties of the solvents, e.g. viscosity, boiling point, UV-absorption (UV/VIS detector), refractive index (refractive index detector), dissolved gas (degasser).

| Medium                  | Concentration | Temperature | Duration | Resistance | Notes |
|-------------------------|---------------|-------------|----------|------------|-------|
| Acetaldehyde            | techn. pure   | 23          |          | +          |       |
| Acetone                 | 100           | 23          | 7 days   | +          |       |
| Ammonium hydroxide      | 28            | 23          | 7 days   | +          |       |
| Ammonium sulphate       |               | 23          |          | +          |       |
| Amyl acetate            | 100           | 23          |          | +          |       |
| Amyl alcohol            | techn. pure   | 23          |          | +          |       |
| Benzaldehyde            |               | 23          | 7 days   | +          |       |
| Benzene                 | 100           | 23          | 7 days   | + ·        |       |
| Benzene/Benzene mixture |               | 60          | 42 days  | . +        |       |

#### 4.3.1.1 Chemical Resistance to PEEK

#### Gynkotek HPLC Operating Instructions P 580

| Benzoic acid         |               | 23  |         | +   |   |
|----------------------|---------------|-----|---------|-----|---|
| Borax                |               | 60  |         | +   |   |
| Brake fluid          |               | 60  |         | +   |   |
| Bromine              |               | 23  |         | -   |   |
| Butane               |               | 23  |         | +   |   |
| Butanol              | 100           | 23  |         | +   |   |
| Calcium hydroxide    |               | 23  |         | +   |   |
| Carbon dioxide       | 100           | 23  |         | +   |   |
| Carbon tetrachloride | 100           | 23  |         | +   |   |
| Chloric gas          |               | 23  |         | +   |   |
| Chlorine (liquid)    |               | 23  |         | -   |   |
| Chlorobenzene        | 100           | 23  |         | +   |   |
| Chloroform           | 100           | 23  |         | +   |   |
| Chromic acid         | 40            | 23  |         | +   |   |
| Citric acid          |               | 23  |         | +   |   |
| Copper(II) sulphate  |               | 23  |         | +   |   |
| Cyclohexane          | 100           | 23  |         | +   |   |
| Cyclohexanol         | 100           | 23  |         | +   |   |
| Cyclohexanone        |               | 23  |         | +   |   |
| Detergent            | ready for use | 23  |         | +   |   |
| Diethyl ether        | 100           | 23  | 7 days  | +   |   |
| Diisopropyl ether    | 100           | 23  |         | +   |   |
| Dimethylformamide    | 100           | 23  | 7 days  | +   |   |
| Dioctylphthalate     |               | 23  |         | + : |   |
| Dioxan               |               | 23  |         | +   |   |
| Ethanoic acid        | 96            | 23  | 7 days  | +   |   |
| Ethanol              | 96 (Vol.)     | 23  | 7 days  | +   |   |
| Ethyl acetate        | 100           | 23  |         | +   |   |
| Ethylene glycol      |               | 23  |         | +   |   |
| Ferric chloride      |               | 23  |         | +   |   |
| Formaldehyde         | 30            | 23  |         | +   |   |
| Formic acid          | 95            | 104 | 42 days | +   |   |
| Fruit juice          |               | 23  |         | +   |   |
| Gear lubricant oil   |               | 150 |         | +   |   |
| Glycerin             |               | 23  |         | +   |   |
| Heptane              | 100           | 23  | 7 days  | +   |   |
| Hydraulic fluid      |               | 60  |         | +   |   |
| Hydrochloric acid    | 37            | 23  |         | +   | i |
| Hydrofluoric acid    |               | 23  |         | -   |   |
| Hydrogen peroxide    | 30            | 23  | 7 days  | +   |   |
| Hydrogen sulphide    |               | 23  |         | +   |   |
| Kerosene (Paraffin)  |               | 23  |         | +   |   |
| Lactic acid          |               | 23  |         | +   |   |
| Magnesium chloride   |               | 23  |         | +   |   |
| Methanol             | 100           | 23  |         | +   |   |
| Methyl ethyl ketone  | 100           | 23  |         | +   |   |
| Methylisobutylcetone | 100           | 23  |         | +   |   |
| Milk                 |               | 23  |         | +   |   |
| Motor oil            |               | 150 |         | +   |   |
| Nitric acid          | 40            | 23  | 7 days  | +   |   |
| Nitric acid          | 65            | 23  | 7 days  | +   |   |
| Nitrobenzene         | 100           | 23  |         | +   |   |
| Nutrient fat         |               | 23  |         | +   |   |

| Gynkotek <b>HPL</b> ( | C Operating | Instructions | P 580 |
|-----------------------|-------------|--------------|-------|
|                       |             |              |       |

| Medium                    | Concentration | Temperature | Duration | Resistance | Notes     |
|---------------------------|---------------|-------------|----------|------------|-----------|
| Paraffin oil              |               | 60          |          | +          |           |
| Perchlorethylene          | 100           | 23          |          | +          |           |
| Phenol                    | diluted       | 23          |          | +          |           |
| Phenol                    | conc.         | 23          |          | <b></b>    |           |
| Potassium dichromate      |               | 23          |          | +          |           |
| Potassium hydroxide       |               | 23          |          | +          |           |
| Potassium nitrate         | ···           | 23          |          | +          |           |
| Potassium permanganate    |               | 23          |          | +          |           |
| Propane                   |               | 23          |          | +          |           |
| Propyl alcohol            |               | 100         |          | +          |           |
| Pure benzene              |               | 60          | ·        | +          |           |
| Salad oil                 |               | 23          |          | +          |           |
| Silicone oil              |               | 160         |          | +          |           |
| Sodium chloride           |               | 23          |          | +          |           |
| Sodium hydrogen carbonate |               | 23          |          | +          |           |
| Sodium hydroxide          | 40            | 23          | 7 days   | +          |           |
| Sodium hydroxide          | 30            | 130         |          | +          |           |
| Sodium thiosulphate       |               | 23          |          | +          |           |
| Sulphur dioxide           |               | 23          |          | +          |           |
| Sulphuric acid            | 40            | 130         |          | +          |           |
| Sulphuric acid            | 50            | 23          | 7 days   | +          |           |
| Sulphuric acid            | 98            | 23          |          | -          | dissolved |
| Toluol                    | 100           | 23          | 7 days   | +          |           |
| Trichloroethylene         | 100           | 23          | 7 days   | +          |           |
| Water                     |               | 23          |          | +          |           |
| Xylene                    | 100           | 23          |          | +          |           |
| Zinc chloride             |               | 23          |          | +          |           |

#### 4.4 Stand-alone Operation

#### 4.4.1 Switching on the Pump

Switching on the pump. The following message temporarily appears on the LCD display:

```
P 580A HPG/4
Firmware Rev. x.xx
Offset DMS xxxx
```

In addition to the model (here: analytical high-pressure gradient pump with 4 solvents), the display shows the firmware version and the offset value of the pressure display. After approx. 5sec., the status display appears.

#### 4.4.2 Status Display

The status display indicates the current operating settings of the pump. You can also view this display by choosing the item "Status Display" from the main menu (see section 4.4.5).

```
Status
        8B 8C
                   %D
   ¥Α
 100.0
        0.0
              0.0
                   0.0
               Pressure
Flow
1.000ml/min
                  20bar
Time:
      0.00 min
                 Pqm
                      1
```

In addition to the currently set mixing ratio, the display indicates the flow rate in milliliters per minute and the current pump pressure. The horizontal bar(s) below the flow rate indicate(s) the current precompression. The time in minutes refers to the run time of the current program. If the pump is operated in manual mode, the run time is not displayed. In the lower right corner, you can see the currently active program number.

- Note: The bar indicating the current precompression shows 0 to 100% precompression, from left to right. If, for example, water is delivered at 10.0Mpa (100bar), 1/6 of the bar should be covered. When system conditions are stable, precompression should also be stable. A suddenly increasing precompression value is an indication of air in the system. Only during gradient steps, a temporarily varying precompression value is normal, due to the changed solvent properties.
- Press ESC or Show to move from the status display to the main menu (see section 4.4.5).
- Press the Start button to start the currently active program (see section 4.4.6).

#### 4.4.3 Manual Input

Note: In this mode, the buttons required for programmed operation (**Start, Stop, Del**, see section 4.4.6) are not available. For a description of the keypad, see fig. 15: *Display and Control Elements*.

After switching on the pump, flow rate input is enabled. Use the numeric keypad to enter the required flow rate.

#### 4.4.3.1 Flow Rate (adjustable in steps of 0.001 ml/min)

- By pressing Flow, you can start delivery with the currently set flow rate (LED Flow On active). Pressing the button again stops the flow (LED Flow Off active), the flow rate setting is kept.
- After pressing **Flow**, you can use the arrow buttons  $\uparrow$ ,  $\downarrow$  to change the flow rate even during operation.
- For discrete input of the desired flow rate during operation, you can use the numeric keypad. However, the entered value must be confirmed with J (Enter). Until the input is confirmed, the LED Flow On will blink.
- Press the left Clear button to undo the last, not yet confirmed input.

#### 4.4.3.2 Mixing Ratio (0.1 to 100%, adjustable in Steps of 0.1%)

- Use the buttons A, B, C, D to display the mixing ratio of the individual channels on the "Pressure" display. The corresponding LED will be on. It is not necessary to explicitly enter the portion of A, as this portion is calculated from the difference of the other partial flows.
- Use the arrow buttons 1 and ↓ to change the mixing ratio in single steps, even during operation.
- Use the numeric keypad for the discrete input of the desired mixing ratio during operation. However, the entered value must be confirmed with  $\downarrow$  (Enter).
- To use only one channel (100% mixing ratio), simply press the corresponding button (A, B, C, D) for approx. 2sec. The other channels are simultaneously set to 0%.
- Press the left **Clear** button to undo the last, not yet confirmed input.
- Caution: To change the mixing ratio, the portions of B, C and D must be entered explicitly. If the total exceeds 100%, the values are corrected as follows: increasing the portion of B decreases the other portions in the following order: A, C and D. Similarly, increasing the portion of C first decreases the portion of A, B and then D (see section 4.5 for special notes on HPG-models).
- Note: The pump immediately changes the mixing ratio during operation.
- Note: To display the current pressure again in the pressure display, press the **Max/Min** button, until neither **Max** nor **Min** LED are lit.

**Note:** During operation, the pump immediately changes the flow rate according to the entered value.

Gynkotek HPLC Operating Instructions P 580

#### 4.4.3.3 Pressure Limit (0 to 50MPa/500bar, adjustable in Steps of 0.1MPa/1bar)

Use the **Max/Min** button to determine the maximum or minimum pressure limit:

- Max (LED Max is on): If the operating pressure of the pump exceeds the limit shown in the Pressure display, the pump flow is switched off. Thus, e.g. columns can be protected from excessive operating pressures.
- Min (LED Min is on): If the operating pressure of the pump is below this limit, the pump flow is stopped. This prevents dry running of the pump or continued delivery in the event of a leak.
- With the arrow buttons f and 1 you can change the displayed pressure limit settings (either LED Max or Min is active).
- For a discrete input of the desired pressure limits, you can also use the numeric keypad. However, the entered value must be confirmed with -J (Enter). The respective LED (Max or Min) must be active during the input.
- With the left **Clear** button you can undo the last, not yet confirmed input.
- Note: During operation, the set pressure limits become immediately active.
- Note: To view the current system pressure in the pressure display, press the **Max/Min** button, until neither **Max** nor **Min** LED are lit.

If the operating pressure of the pump reaches values outside the set pressure range, the pump performs the following steps:

- The flow is stopped (LED Flow Off is on, the LEDs A, B, C, D, MIN and MAX blink),
- the error status is indicated on the LCD display,
- the error is reported to CHROMELEON or GynkoSoft, as necessary.

Example: When the pressure is below the specified limit, the following error message appears:

```
Internal Error
Low-pressure shutdown
CLEAR or FLOW
```

Following a pressure limit shut-down, proceed as follows:

- Confirm the error by pressing **Flow** to immediately resume operation (LED **Flow On** is active).
- Confirm the error with one of the **Clear** buttons. Remedy the cause of the excessive or low pressure (see section 5). The pump is then ready to operate again. The pump can be restarted by pressing the **Flow** button (LED **Flow On** is active).
- Note: In CHROMELEON or GynkoSoft, confirm the error via the displayed dialog window.

#### 4.4.3.4 Purge

Use the **Purge** button to activate the *Purge* function, i.e. to temporarily deliver with a high flow rate (e.g. to rinse an air bubble out of the suction tube). To activate the *Purge* function, proceed as follows:

- Press the Purge button to start rinsing with the currently set mixing ratio.
- Press the **Purge** button again to deactivate the function.
- **Caution:** With the **P 580 Micro** model, do not deliver more than 1ml/min with the *Purge* function, as optimized capillaries are used for suction and delivery in this model.
- **Caution:** Use the *Purge* function only with the purge valve open. Otherwise, the sudden pressure increase could destroy sensitive columns or cause leakage in the HPLC system.
- **Caution:** Using the *Purge* button you can rinse only small air bubbles out of the system. To remove larger amounts of air from the suction tube, use a syringe to draw the air via silicone tubing to the purge outlet (see section 3.4.5).

#### 4.4.4 LCD Display Menu Structure

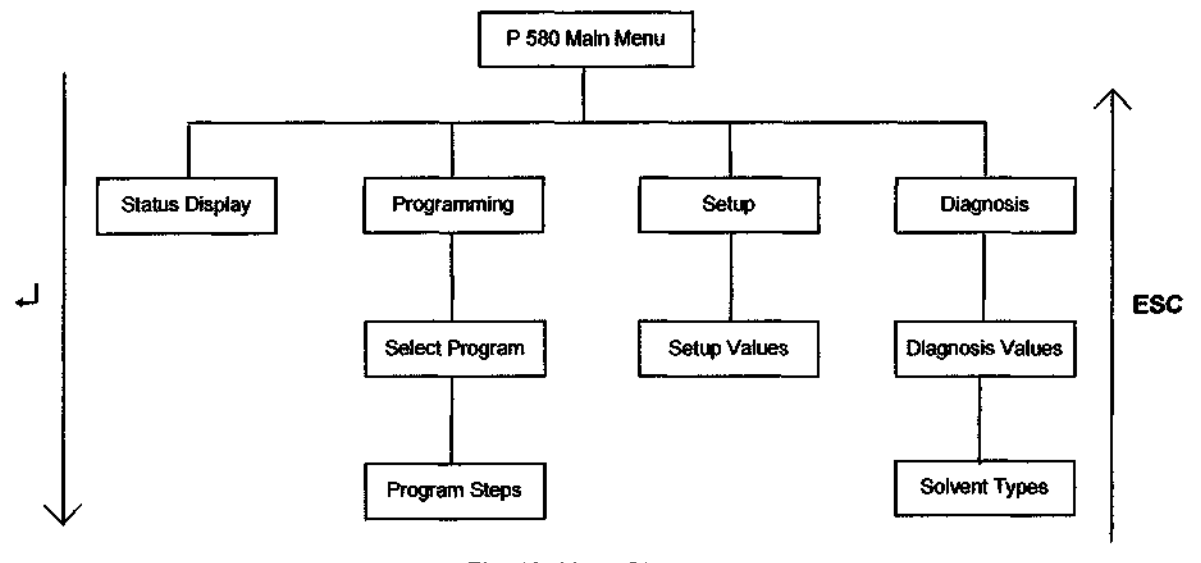

Fig. 16: Menu Structure

 Press ↓ (Enter) in the main menu to access the underlined submenu. Press Esc to return to the main menu.

#### 4.4.5 Main Menu

• In the Status display, press **ESC** or **Show** to view the main menu:

```
P 580 Main Menu
Status Display
Programming
Setup
Diagnosis
```

- Use the arrow buttons ▲ and ▼ to select the individual menu items. The selected item is underlined.
- Press → (Enter) to change to the selected menu item. Press Esc to return to the main menu from one of the submenus.

#### 4.4.6 Programming

• Choose the item "Programming" from the main menu to change to the programming mode.

```
P 580 Main Menu
Status Display
Programming
Setup
Diagnosis
```

Note: The possibilities described here are intended for stand-alone operation. If the **P 580** is connected with *CHROMELEON* or *GynkoSoft*, the pump is controlled via the data system (see sections 4.6 and 4.7).

The programming mode allows you to enter 10 different operating programs and to save them under a free number. Each program can comprise a maximum of 40 program steps. The programs are stored even if the pump is switched off. In this mode, you can edit, delete and overwrite previously stored programs. In this mode, only the left-hand keypad is active.

|               | Select         | Progr   | am         |
|---------------|----------------|---------|------------|
| $\frac{1}{2}$ | free           | 6       | set        |
| 3             | set            | 8       | idle       |
| 4<br>5        | active<br>free | 9<br>10 | set<br>set |
|               |                |         |            |

• Use the arrow buttons ◀, ►, ▲, ▼ to select the desired program number for the program. The currently selected program is underlined. The status "set" marks the programs created in the

programming mode. Pressing the key "1" activates a "set" program. The "active" program is then performed by pressing the **Start**-key. "Free" program locations are available for creating new programs.

- Pressing the key "2" defines a set program as the flush program (indicated by the program type "idle"). This program is started automatically after the active program is completed. To prevent starting the flush program immediately after the first sample, the start impulse for the next sample should arrive before the end of the currently active program. When using the flush program, it is therefore recommended to enter longer program times for the analysis samples than in the control program for the autosampler. As soon as the sampler finishes the last sample, and the pump does not receive a new start impulse, the flush program is started.
- Note: The **Start** and **Stop** commands can also be selected in other modes, e.g. while the Status display or the main menu are shown. However, the commands always apply to the currently activated program under "Programming".
- Press Del to delete the selected program. The status "set" now changes to "free".
- Confirm the program number by pressing  $\downarrow$  (Enter) to access the programming mode.

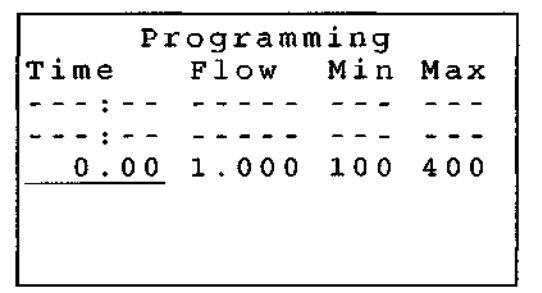

- The currently editable program line is underlined. To enter a new program line or to edit an existing program line, scroll the display to move to the desired cell via the arrow buttons <</li>
   ▲ and ♥. Move to the Time column via the buttons ▲ and ♥. Use the buttons 
   ▲ and ♥. Use the other fields.
- Use the numeric keypad to enter values.
- Press the left-hand Clear button to undo the last, not yet confirmed value.
- After entering a value, confirm your input by pressing → (Enter). The cursor then moves to the next input field in the active line.
- To correct the values in a program line, overwrite them and confirm by pressing  $\downarrow$  (Enter).
- To delete the current program line, press **Del** while the "Time" field is underlined.
- After completing the last column (Max) and pressing J (Enter), you can enter the desired mixing ratio. In the programming mode, the portion of solvent A cannot be entered directly, but is the difference of the three other solvent portions from 100%: A[%] = 100 % B[%] C[%] D[%]. If the entered percentages exceed a total of 100%, the mixing ratio is automatically corrected.

| Programming |            |     |     |  |  |
|-------------|------------|-----|-----|--|--|
| Time        | <b>%</b> ₿ | %С  | %D  |  |  |
| :           |            |     |     |  |  |
| :           |            |     |     |  |  |
| 0.00        | 0.0        | 0.0 | 0.0 |  |  |
|             | 34         |     |     |  |  |
|             |            |     |     |  |  |
|             |            |     |     |  |  |

- **Note:** For high-pressure gradient systems with the optional solvent selector, please note the supported combinations of high-pressure gradients (see section 4.5).
- After entering the mixing ratio, it is possible to specify the status of the two relays (R1 and R2) and the motorized switching valve (MSV). If a relay or the MSV is not addressed, the corresponding columns must be marked by "-" (default setting). In the case of the two relays, "0" indicates the status "Off", and the entry "1" indicates the status "On". For the MSV, "0" switches to "Load", the input "1" switches to "Inject".

```
Programming
Time
         R1
                R 2
                        MSV
--:--
          - - -
                 - - -
                        - - -
         - - -
 -:--
                 - - -
                         - -
 0.00
                 0
                          1
```

- Note: After processing the last program step, the pump continues delivery with the current settings. To automatically stop the pump flow upon program completion, add the last program step with the flow 0.00 to the program.
- Caution: Programs are freely editable, even during their execution. However, do not edit the currently performed program step. This may lead to incorrect results.
- Note: Gradients are entered by defining the corner points. Linear ramps are automatically executed on the basis of the set points. Combined flow/% gradients are also supported.
- **Caution:** Bevor a previously created program (Status: "set") can be performed, the program must be activated (Status: "active"). Choose the program with the arrow keys, then press the key "1".
- The activated program can be started by pressing **Start**. This is also possible while the status display is shown. During the program run time, the LED **Flow On** is lit.
- Press ESC to change to the Status display. This allows you to view the entire current data of the active gradient program (partial flows, flow rate, pressure, program time, program number).
- Press Stop to immediately stop a running program. Delivery is continued with the current settings and the program time stops in the Status display.
- To stop delivery together with the program, press **Stop** and then **Flow**, so that the **Flow Off** LED is active. The pump then stops.
- Caution: Before you can stop the pump flow (Flow Off), the current program must be terminated by pressing the **Stop** button.

• After completing a program, press **Esc** to select a new program or to change to another item from the main menu.

#### 4.4.7 Gradient Programming Example

The example below shows a binary gradient (%A: water, %B: acetonitrile). This typical application for a gradient pump serves to separate 16 PAH's of the "EPA Priority Pollutant List". Please note that the system must be equilibrated at the start time (=injection time). Resetting the conditions to the start values must be performed after completing an analysis.

#### **Example:**

| • Step   | 1: Time = 0 min                                                          |
|----------|--------------------------------------------------------------------------|
| _        | Total flow = $1 \text{ ml/min}$ , Solvent A = 45 %, Solvent B = 55 %     |
|          | Maximum pressure = 20 MPa (200 bar), Minimum pressure = 2.0 MPa (20 bar) |
| • Step:  | 2:  Time = 6  min                                                        |
|          | Total flow = $1$ ml/min, Solvent A = 45 %, Solvent B = 55 %              |
| • Step : | 3:  Time = 12 min                                                        |
| -        | Total flow = $1$ ml/min, Solvent A = 20 %, Solvent B = 80 %              |
| • Step   | 4: Time = $15$ min                                                       |

Total flow = 1ml/min, Solvent A = 0 %, Solvent B = 100 %
Step 5: Time = 28 min

Total flow = 1 ml/min, Solvent A = 0 %, Solvent B = 100 %

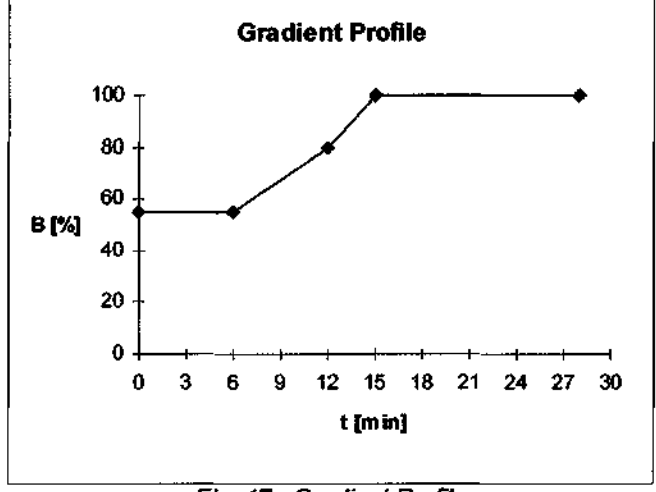

Fig. 17 : Gradient Profile

Program Step 1:

| Pı     | cogram | ming |     |    | Pro  | gramm | ing |     |
|--------|--------|------|-----|----|------|-------|-----|-----|
| Time I | Flow   | Min  | Max |    | Time | %B    | ₹C_ | ۶D  |
| :      |        |      |     |    | :    |       |     |     |
| :      |        |      |     |    | :    |       |     |     |
| 0.00   | 1.000  | 20   | 200 | 36 | 0.00 | 55.0  | 0.0 | 0.0 |
|        |        |      |     |    |      |       |     |     |

Program Step 2:

| Programming |       |     |     |  |  |  |  |
|-------------|-------|-----|-----|--|--|--|--|
| Time        | Flow  | Min | Max |  |  |  |  |
| :           |       |     |     |  |  |  |  |
| 0.00        | 1.000 | 20  | 200 |  |  |  |  |
| 6.00        | 1.000 | 20  | 200 |  |  |  |  |
|             |       |     |     |  |  |  |  |
|             |       |     |     |  |  |  |  |
|             |       |     |     |  |  |  |  |

Program Step 3:

| Programming |       |     |     |  |  |  |
|-------------|-------|-----|-----|--|--|--|
| Time        | Flow  | Min | Max |  |  |  |
| 0.00        | 1.000 | 20  | 200 |  |  |  |
| 6.00        | 1.000 | 20  | 200 |  |  |  |
| 12.00       | 1.000 | 20  | 200 |  |  |  |
|             |       |     |     |  |  |  |
|             |       |     |     |  |  |  |
|             |       |     |     |  |  |  |

Program Step 4:

| Programming |       |     |     |  |
|-------------|-------|-----|-----|--|
| Time        | Flow  | Min | Max |  |
| 6.00        | 1.000 | 20  | 200 |  |
| 12.00       | 1.000 | 20  | 200 |  |
| 15.00       | 1.000 | 20  | 200 |  |
| 15.00       | 1.000 | 20  | 20  |  |
|             |       |     |     |  |
|             |       |     |     |  |

Program Step 5:

| P            | rogram        | ning     |          |
|--------------|---------------|----------|----------|
| Time         | Flow          | Min      | Max      |
| 12.00        | 1.000         | 20       | 200      |
| 15.00        | 1.000         | 20       | 200      |
| 28.00        | 1.000         | 20       | 200      |
|              |               |          |          |
|              |               |          |          |
|              |               |          |          |
| e entire pro | peram has the | e follow | ing appe |

|   | <br>F 0  | <br>, - <b>F</b> F |
|---|----------|--------------------|
| 1 | <br>     | <br>               |
|   | <b>D</b> |                    |

| Programming |       |     |     |    |
|-------------|-------|-----|-----|----|
| Time        | Flow  | Min | Max |    |
| 00.00       | 1.000 | 20  | 200 |    |
| 06.00       | 1.000 | 20  | 200 |    |
| 12.00       | 1.000 | 20  | 200 | ·  |
| 15.00       | 1.000 | 20  | 200 |    |
| 28.00       | 1.000 | 20  | 200 | 37 |
|             |       |     |     |    |

| Programming |      |     |     |  |
|-------------|------|-----|-----|--|
| Time        | * B  | €C_ | ۴D  |  |
| :           |      |     |     |  |
| 0.00        | 55.0 | 0.0 | 0.0 |  |
| 6.00        | 55.0 | 0.0 | 0.0 |  |
|             |      |     |     |  |
|             |      |     |     |  |
|             |      |     |     |  |

| Programming |      |     |     |  |
|-------------|------|-----|-----|--|
| Time        | ŧВ   | зC  | ۶D  |  |
| 0.00        | 55.0 | 0.0 | 0.0 |  |
| 6.00        | 55.0 | 0.0 | 0.0 |  |
| 12.00       | 80.0 | 0.0 | 0.0 |  |
|             |      |     |     |  |
|             |      |     |     |  |
|             |      |     |     |  |

| P     | rogramm | ning |     |
|-------|---------|------|-----|
| Time  | % B     | ۶C   | ۶D  |
| 6.00  | 55.0    | 0.0  | 0.0 |
| 12.00 | 80.0    | 0.0  | 0.0 |
| 15.00 | 100.0   | 0.0  | 0.0 |
|       |         |      |     |
|       |         |      |     |

| P     | rogramm | ling |     |
|-------|---------|------|-----|
| Time  | % B     | ъС   | %D  |
| 12.00 | 80.0    | 0.0  | 0.0 |
| 15.00 | 100.0   | 0.0  | 0.0 |
| 28.00 | 100.0   | 0.0  | 0.0 |
|       |         |      |     |
|       |         |      |     |

| Programming |         |      |     |  |
|-------------|---------|------|-----|--|
| Time        | _<br>₽B | °€C_ | %D  |  |
| 00.00       | 55.0    | 0.0  | 0.0 |  |
| 06.00       | 55.0    | 0.0  | 0.0 |  |
| 12.00       | 80.0    | 0.0  | 0.0 |  |
| 15.00       | 100.0   | 0.0  | 0.0 |  |
| 28.00       | 100.0   | 0.0  | 0.0 |  |

- Press **Esc** to return to the program list. Use the arrow keys to select the program you wish to perform. Press the key "1" to activate a previously edited ("set") program. The "active" program is executed by pressing the **Start**-button.
- Press **Esc** again to return to the main menu.

#### 4.4.8 Setup

- The menu item "Setup" serves to display the current pump configuration.
- Warning: Do not change any values in the Setup menu! Any settings must be performed by the Gynkotek HPLC Service. Wrong input will cause serious errors! Warranty coverage shall be invalidated in the event of inappropriate changes!

```
P 580 Main Menu
Status Display
Programming
Setup
Diagnosis
```

- In the event of an error, please write this information down for the Gynkotek HPLC Service.
- Press **Esc** to return to the main menu.

#### 4.4.9 Diagnosis

The menu item "Diagnosis" displays information relevant for any service or repair work. Also, this menu allows changing the language setting for the display. In the submenu, the currently used solvent types can be specified.

```
P 580 Main Menu
Status Display
Programming
Setup
Diagnosis
```

• In the event of an error, please write the displayed information down for the Gynkotek HPLC Service:

```
Diagnosis
Firmware Rev. xxxx
Work Load: xxxx
Uncalib.Press. xxxx
Cursor up: Language
38
```

- The last line (language) allows you to change the language setting for the pump display between English and German via the arrow key ▲.
- In the Diagnosis menu, press I (Enter) again to select the currently used solvents.

```
Solvent Types
A: Water
B: Methanol
C: Automatic
*D: Custom
```

- Proceed as described in section 3.10 to set the solvent types you are using.
- Press **Esc** to return to the main menu.

#### 4.5 Special Aspects of the High-Pressure Gradient System

The high-pressure gradient pumps **P 580A HPG**, **P 580M HPG** and **P 580P HPG** operate with two pressure pump sets integrated in a single housing. Operating the high-pressure gradient pumps is identical to operating the low-pressure gradient pump. However, please note the following items.

#### 4.5.1 Supported Gradient Combinations

If using the optional Solvent Selector "2 from 4", the channels A and C are connected to the pump block 1 (left), and the channels B and D are connected to the pump block 2 (right), see fig. 13. The integrated Solvent Selector "2 from 4" supports the following combinations of binary high-pressure gradients:

| Pump block 1 (left) | Pump block 2 (right) |
|---------------------|----------------------|
| Solvent A           | Solvent B            |
| Solvent A           | Solvent D            |
| Solvent C           | Solvent B            |
| Solvent C           | Solvent D            |

In a specific time step, each pressure pump block delivers only one of the two channels (100%). It is not possible to specify a mixing ratio for the two channels connected to the same unit (A and C; B and D).

If a portion of the solvent A is set, and then a portion of C is entered, the portion of A is automatically reduced to 0%. The same applies to the channels B and D on the second pump set. If portions of B and C are specified (e.g. B=40%, C=60%), and then a portion of D=20% is entered, the portion of C is automatically increased to 80%. The same applies to all other channels.

#### 4.5.2 Double Flow Mode

**HPG**-models support the double flow mode. This mode enables maximum flow rates of 20 ml/min (analytical version), 10 ml/min (micro version) or 100 ml/min (preparative version). In standalone operation, the double flow mode is available for each solvent combination and composition supported by the **HPG**-pump. The pump automatically calculates the flow maximum, so that each of the two pump blocks delivers a maximum of 10 ml/min (analytical version), 5 ml/min (micro version).

#### 4.6 CHROMELEON Control

Note: For details on installing the **P 580** in a *CHROMELEON* system configuration, refer to section 3.8 and to the *CHROMELEON* online Help and User Manual.

In CHROMELEON, controlling the HPLC pump P 580 can be performed in two ways:

- directly via the toolbar, the menu bar and the controls in the Control Panel.
- via time programs (PGM-File or command buttons)
- Note: During the control via the data system, the keypad of the instrument is locked. Control and programming the pump is now entirely via *CHROMELEON*. The display will show the message "Remote Control Active".

The following commands are available to display and change current pump settings.

#### 4.6.1 CHROMELEON Commands

- Connect (Establish communication between data system and pump)
- Connected (Pump confirms connection to data system)
- Disconnect (Terminate communication with the pump)
- Flow (in ml/min)
- %A, %B, %C,%D, availability depending on the model (value; name; solvent type)
- Pressure Limits (upper and lower limit; current value) If the values are outside these limits, the sample batch is aborted. Emergency handling is started.
- Stop Flow
- Hold (interrupt program)
- Learn (begin Learn mode to define custom solvent type)
- Freeze (end Learn mode to define custom solvent type)

#### 4.6.2 Relays

| Option                | Description                                               |
|-----------------------|-----------------------------------------------------------|
| P580_OperableOut      | OperableOut/Relay 3                                       |
| P580_Relay1           | Relay1                                                    |
| P580_Relay2           | Relay2                                                    |
| P580_MotorValve       | Motor Switch Valve                                        |
| Available Parameters: |                                                           |
| State                 | Indicates/sets status (on/off).                           |
| Duration              | Indicates/sets opening/closing duration in seconds [sec]. |
| On/Off                | Tums relay on/off.                                        |

For further information on controlling the instrument via *CHROMELEON*, please refer to the *CHROMELEON* User Manual and to the context-sensitive *CHROMELEON* Online Help.

#### 4.7 GynkoSoft Control

**Note:** For details on installing the P 580 in a *GynkoSoft* system configuration, refer to section 3.9 and to the *GynkoSoft* Reference Manual.

The following gives a short list of the available *GynkoSoft* control commands for pump control. For a detailed description of the individual commands, refer to the *GynkoSoft* Reference Manual.

- Connect, Disconnect
- Flow Total
- %B, %C
- Pressure Limits
- Stop Flow, Hold

Via the *GynkoSoft relay switching function*, the pump relays and the motorized switching valve described in section 3.3.4 can be controlled. This requires the installation of the corresponding relays in GSINST (see *GynkoSoft* Reference Manual, chapter 2). The table below lists the assignment of *GynkoSoft* relay numbers to the corresponding pump functions.

| Relay No. | Status | Function      |        |
|-----------|--------|---------------|--------|
| 1         | on     | Event 1:      | on     |
|           | off    |               | off    |
| 2         | on     | Event 2:      | on     |
|           | off    |               | off    |
| 3         | on     | Event 3:      | on     |
|           | off    |               | off    |
| 4         | on     | not available |        |
|           | off    | not available |        |
| 5         | on     | MSV:          | INJECT |
|           | off    |               | LOAD   |

- **Note:** The *Stop Flow* command stops the pump flow and the program time count, the *Hold* command only stops the program time count, the analysis conditions (here: mixing ratio and flow rate) are "frozen".
- Note: As long as the pump is connected with the *GynkoSoft* data system, the keypad is locked. The entire control and programming of the pump is now performed via *GynkoSoft*. The display will show the message "Remote Control Active".

# Gynkotek HPLC Operating Instructions P 580 5 Troubleshooting

| Problem                   | Cause                                     | Remedial action                                                                                                    |
|---------------------------|-------------------------------------------|----------------------------------------------------------------------------------------------------|
| No function               | Pump not connected to                     | Connect power cable.                                                                                                    |
|                           | mains.                                    |                                                                                                    |
|                           | Power switch off.                         | Switch on power.                                                                                                    |
|                           | Blown fuse.                               | Replace fuse.                                                                                                    |
|                           | Replacement fuse blows immediately.       | Call service.                                                                                                    |
| No flow                   | Leakage in the system.                    | Find leak, remedy.                                                                                                    |
|                           | Double check valves incor-                | Install double check valves                                                                                                    |
|                           | rectly installed (not in flow             | correctly (see fig. 18), re-                                                                                                    |
|                           | direction) or defective.                  | place as necessary.                                                                                                    |
| Baseline drift too strong | Column contaminated.                      | Rinse or replace column.                                                                                                    |
|                           | System not sufficiently equilibrated.     | Rinse system until equili-<br>brated.                                                                                            |
|                           | Environment conditions un-<br>stable.     | Ensure constant temperature and air humidity.                                                                                    |
|                           | Solvent is contaminated.                  | Replace solvent and check<br>filter frits. In aqueous sol-<br>vents, growth of microor-<br>ganisms (cf. 3.4.1) is possi-<br>ble! |
|                           | Detector not warmed up.                   | Allow full detector warm-up time.                                                                                                |
|                           | Detector problem.                         | Refer to detector manual.                                                                                                    |
| Strong noise              | Solvent is contaminated.                  | Replace solvent.                                                                                                    |
|                           | Lamp is too old.                          | Replace detector lamp.                                                                                                    |
|                           | Air bubbles in the system.                | Purge the system.                                                                                                    |
|                           | Pressure fluctuations of the              | Purge pump, check/replace                                                                                                    |
|                           | pump, pulsation.                          | check valves, as necessary.<br>Degas solvents and check<br>degasser.                                                             |
|                           |                                           | Check setting of (manual)                                                                                                    |
|                           |                                           | precompression (see section 3.10).                                                                                               |
| Peak broadening           | Capillary to detector is too              | Shorten capillary or use ap-                                                                                                    |
|                           | long or has a large inside di-<br>ameter, | propriate capillary.                                                                                                    |
|                           | Column is overloaded or contaminated.     | Rinse or replace column.                                                                                                    |
|                           | Alteration of the solvent.                | Use fresh solvent.                                                                                                    |

Gynkotek HPLC Operating Instructions P 580

| Problem                                                                                      | Cause                                                                               | Remedial action                                                                                                    |
|----------------------------------------------------------------------------------------------|-------------------------------------------------------------------------------------|----------------------------------------------------------------------------------------------------|
| Analysis is not reproducible                                                                 | Sample is unstable and de-                                                          | Use new sample or change                                                                                                    |
|                                                                                              | Gradient is not reproducible.                                                       | Check pump function and<br>degassing (Exchange suction<br>frits).                                                            |
|                                                                                              | Environment conditions are unstable.                                                | Ensure constant temperature<br>and air humidity (Use col-<br>umn thermostat).                                                |
| Precompression display<br>shows sudden fluctuation, at<br>constant operating condi-<br>tions | Air bubbles in the system.                                                          | Purge the system.                                                                                                    |
| Pump displays message<br>"Min. Pressure Shutdown"                                            | Solvent supply is used up.                                                          | Refill solvent and purge pump.                                                                                               |
| (see section 4.4.3.3)                                                                        | Air bubble in suction tube.                                                         | Check filter frit,<br>purge system.                                                                                          |
|                                                                                              | Solvent emits gas when mixing.                                                      | Degas solvent and check de-<br>gasser.                                                                                       |
|                                                                                              | Leakage in system, leaking fitting connection.                                      | Find leak, tighten fitting connection.                                                                                       |
|                                                                                              | Check valve defective.                                                              | Clean, replace valve and purge pump, as necessary.                                                                           |
| Pump displays message<br>"Max. Pressure Shutdown"                                            | Contaminations on column.                                                           | Rinse or replace column.                                                                                                    |
| (see section 4.4.3.3)                                                                        | Minute parts from vial septa<br>block the system.                                   | Find blocked spot and clean.<br>Use different septa.<br>Check crimper setting.                                               |
| Pump displays message<br>"MSV not connected"                                                 | Connection to motorized<br>switching valve is inter-<br>rupted; or MSV is defective | Check connection to MSV, replace MSV as necessary.                                                                           |
|                                                                                              | MSV switching is included<br>in program steps, but no<br>MSV is connected.          | Deactivate the MSV in the<br>Programming menu by en-<br>tering "-" in corresponding<br>program lines (see section<br>4.4.6). |
| Poor degassing, degasser<br>motor runs in short intervals                                    | Leak in capillary or solvent<br>tube connection                                     | Check capillary and solvent<br>tube connections for tight-<br>ness; tighten fitting connec-<br>tions.                        |
|                                                                                              | Flow rate too high                                                                  | Reduce flow rate!                                                                                                    |
| Degasser motor stops                                                                         | Mains supply to pump is interrupted                                                 | Call service. <b>Do not touch</b><br>the degasser switching<br>power supply!                                                 |

Gynkotek HPLC Operating Instructions P 580

| Problem                                                                                         | Cause                                          | Remedial action                                          |
|-------------------------------------------------------------------------------------------------|------------------------------------------------|----------------------------------------------------------|
| Degasser motor runs without intervals                                                           | Leakage in system, leaking fitting connection. | Find leak, tighten fitting connection., check degasser.  |
| Leak sensor detects leak (er-<br>ror message on display;<br>LEDs A, B, C, D, MAX,<br>MIN blink) | Leakage in system, leaking fitting connection. | Find leak, tighten fitting connection (see section 6.3). |

Gynkotek HPLC Operating Instructions P 580

#### 5.1 CHROMELEON Error Messages

A complete list of *CHROMELEON* error messages for the **P 580** is included in the *CHROMELEON* Installation program on the tab dialog box "Error Levels". See also section 3.8.2.

| Error Message                                                                                                    | Cause                                                                                                    | <b>Remedial Action</b>                                                                                                    |
|----------------------------------------------------------------------------------------------------|----------------------------------------------------------------------------------------------------|----------------------------------------------------------------------------------------------------|
| "Driver and pump configu-<br>ration don't match. Solvent<br>type command discarded.<br>Use the Chromeleon Instal-<br>lation Tool to adapt the<br>driver configuration "       | The selected solvent type<br>cannot be entered, as the<br>pump configuration was<br>changed. The device driver<br>settings no longer corre-<br>spond to the current pump | Update the device driver<br>settings with the current<br>pump configuration: Dou-<br>ble-click the <b>P 580</b> pump in<br>the CHROMELEON Instal-<br>lation Tool and confirm set-                            |
| differ configuration.                                                                                                    | configuration.                                                                                                    | tings by pressing "OK".                                                                                                    |
| "The pump configuration<br>has changed. Use the Chro-<br>meleon Installation Tool to<br>update the driver configura-<br>tion (double-click the pump<br>name and press "OK")." | The pump configuration was<br>changed. The device driver<br>settings no longer corre-<br>spond to the current pump<br>configuration.                                     | Update the device driver<br>settings with the current<br>pump configuration: Dou-<br>ble-click the <b>P 580</b> pump in<br>the CHROMELEON Instal-<br>lation Tool and confirm set-<br>tings by pressing "OK". |

### 5.2 GynkoSoft Error Messages

| Message                                                | Cause                                                                    | Remedial Action                                                                                                    |
|--------------------------------------------------------|--------------------------------------------------------------------------|----------------------------------------------------------------------------------------------------|
| "Can't receive command re-<br>sponse"                  | Mains supply to pump is<br>interrupted, see also error<br>"No function". | Eliminate cause, enable<br>communication with Con-<br>nect.                                                                                       |
| "Status timeout. Communi-<br>cation disabled too long" | Pump is not connected with T-piece or COM interface.                     | Check cable connection and<br>enable communication via<br>Connect.                                                                                |
| "Upper pressure limit ex-<br>ceeded"                   | Maximum pressure is ex-<br>ceeded.                                       | Check the setting of the in-<br>jection valve and all other<br>valves in the system.<br>Check the system for<br>blockings by contamina-<br>tions. |
| "Lower pressure limit ex-<br>ceeded"                   | Pressure falls below mini-<br>mum pressure.                              | Check whether there are air<br>bubbles in the suction tube.<br>Check your HPLC system<br>for leakage.                                             |

#### 6 Maintenance

#### 6.1 General Notes

The model **P 580** is manufactured with high-quality components and materials, thus minimizing maintenance requirements. Please follow the warning notes marked "Caution" to prevent damage and unnecessary wear.

The surfaces, as well as the keypad and display are to a certain extent resistant to weak acids, alkali and organic solvents. Remove the solvents and other liquids immediately by absorbing them with a soft, lint-free cloth or paper (do not rub). If surfaces are exposed for longer periods, these liquids can cause damage!

You can carry out the maintenance work described below. Any repair work necessary beyond as well as regular checks to prevent soiling, wear etc. should be performed by the Gynkotek HPLC Service approximately once a year. This is e.g. to prevent dry running of the camshaft. If unexpected problems occur, please contact your Gynkotek HPLC Representative.

For further information on shutdown and shipment, refer to section 6.10.

- **Caution:** The unit must be shipped in the original packaging. Shipping the unit in any other packaging automatically nullifies the warranty! When shipping the instrument to Gynkotek *HPLC*, please do not forget to include the "Service Return Form" with a description of the problem and the Decontamination confirmation.
- Warning: The P 580 may not be operated with open case, except if this is specified in the instructions. The warning notes given in the instructions must be strictly followed!
- Warning: Please keep in mind that the fluidic components of the pump may be filled with toxic solvents. Therefore, you should purge the pump with an adequate solvent and wear protective clothing before starting maintenance or repair work on the pump.
- Caution: Use original Gynkotek HPLC spare parts only. Should damage result from repairs with third party parts or accessories, Gynkotek HPLC assumes no liability!

#### 6.2 Removing the Unit Cover

Warning: Switch the instrument off and disconnect the power cord before you remove the cover! Components may carry current!

- Loosen the two knurled screws on the rear of the instrument.
- Slightly lift the cover on the back (1-2 cm).
- Slide the cover to the front, until the tabs at the front are released from the housing.
- Now lift and remove the cover.

#### 6.3 Checking Tightness

• Check the pump for leaks every day. Tighten leaking tubing and capillary connections. Check the stainless steel tray below the unit for moisture. Remedy any leaks.

#### Gynkotek HPLC Operating Instructions P 580

In the event that one of the built-in leak sensors detects a leak, the pump interrupts the current program and stops the flow (the LED Flow Off is lit). The LEDs A, B, C, D, MIN and MAX blink. The following error message appears on the LCD display:

```
Internal Error
Sensor detected leak
CLEAR or FLOW
```

Proceed as follows:

- Press one of the Clear buttons on the keypad (pressing Flow resumes operation).
- Wait until the pressure is down.
- Switch off the pump. Disconnect the power cord.
- Check whether solvent is leaking from the pump heads. If this is the case, tighten the tube and capillary connections. Dry the components. If necessary, replace the piston seals.
- Draw out the stainless steel tray as far as possible from under the housing. Dry the tray and the leak sensor attached to it.
- Replace the stainless steel tray.
- If no errors are reported after the pump is switched on again, operation can be resumed.

If the leak sensor still reports an error, perform the following steps:

- Ensure that the power cord is disconnected.
- Remove the cover from the **P 580**.
- Loosen the inner retaining screws (see fig. 10) of the electronics main board, lift and tilt the board to the outside.
- Check the capillary and tubing connections. In the event of leaks, tighten connections.
- Tilt the main board back into place and fasten it.
- Replace the top cover of the housing. Fasten the top cover to the rear panel using the knurled screws.
- Reconnect the power cord. Switch on the pump.
- If the pump is controlled via data system, reconnect the pump to CHROMELEON or GynkoSoft via the "Connect" command.
- Warning: The instrument may not be operated while the cover is removed! Some components may carry current! If you cannot find the cause of a leak, please contact the Gynkotek HPLC Service.

#### 6.4 Double Check Valve Replacement

This information applies to all P 580 models.

On the working pump head of the P 580, there are two double check valves, inlet valve and outlet valve. The inlet valve is mounted to the pump head from below and the outlet valve from above. When removed, you can recognize the inlet valve by the inner thread which ends in a planar surface, while the outlet valve has a conical cavity for the capillary connection. To remove one or both valves, proceed as follows:

- Rinse toxic solutions from the pump, as necessary.
- Set pump flow to 0. Wait until the pressure in the system is reduced.
- Unscrew the suction tube at the pump inlet and the U-tube at the outlet.
- Unscrew the corresponding valve cartridge with a spanner, size 13mm.
- Insert the new valve cartridge. Ensure that you insert the cartridge in the correct solvent flow direction, indicated by an arrow on the cartridge (see fig. 18a). Tighten the valve.
- Now, attach the removed U-tube to the outlet valve. Hand-tighten and then tighten by a ¼ turn with a spanner, size 4mm.
- Screw the suction tube to the inlet valve again. Take care to avoid cross-threading.
- To avoid contaminations entering the HPLC system, the pump must be thoroughly rinsed prior to use (at least 30ml HPLC water or purely organic solution). Open the purge value to prevent the rinsing liquid from entering the HPLC system.
- Test the pump for tightness and, if necessary, tighten leaking connections.

#### 6.5 Pistons and Piston Seals

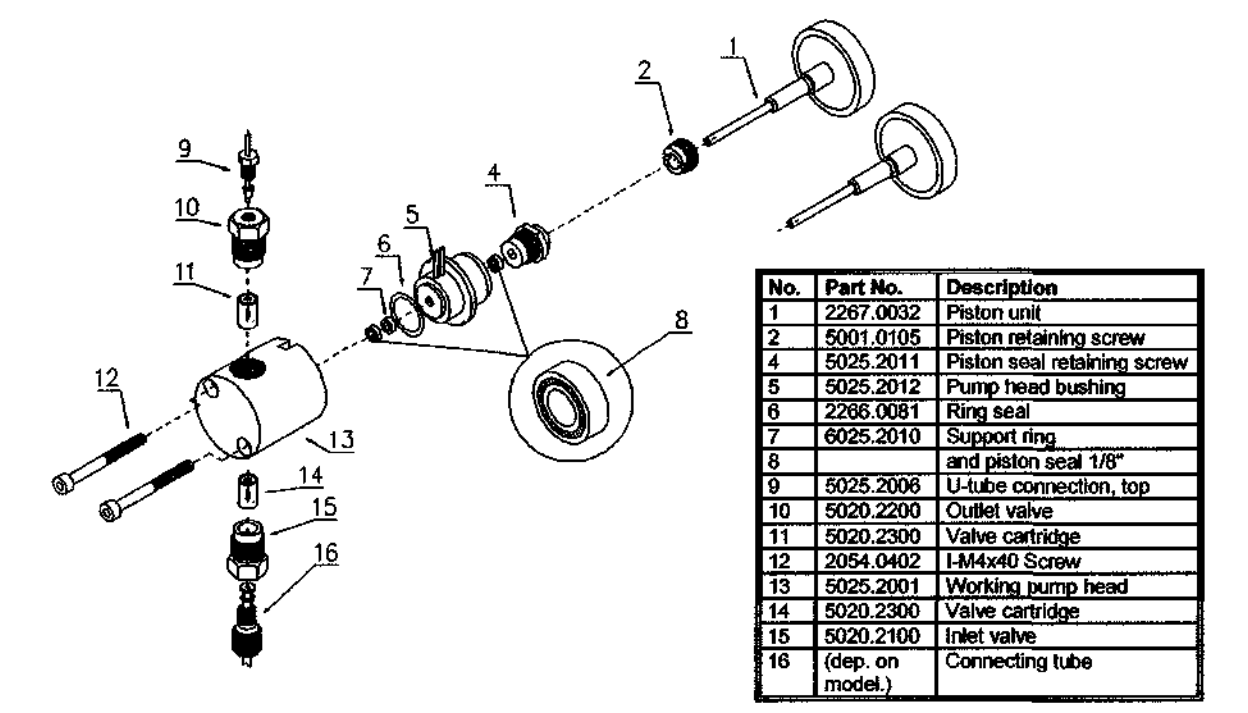

Fig. 18a : P 580 Working pump head

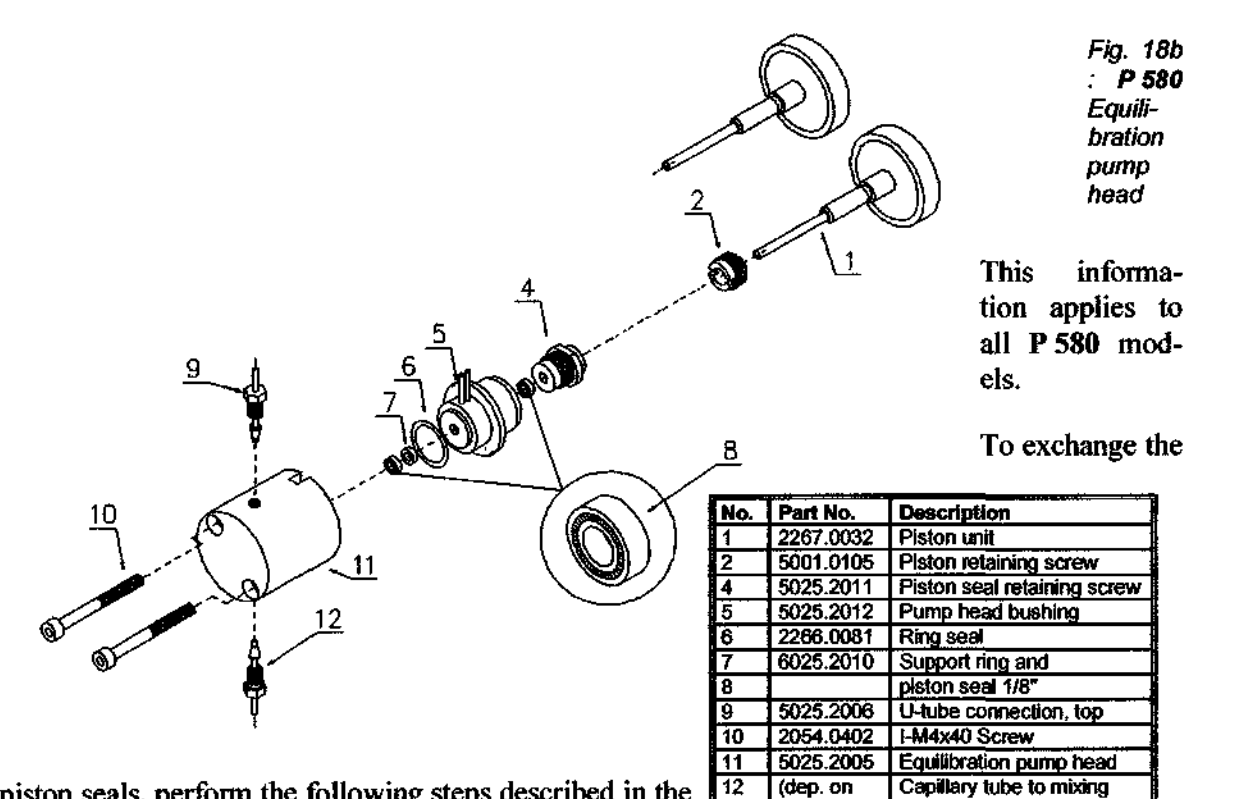

12

(dep. on

model)

chamber

piston seals, perform the following steps described in the sections below:

**Pump Head Removal** ٠

- Cleaning the Pistons
- Piston Seal Removal
- Piston Seal and Pump Head Replacement

#### 6.5.1 Pump Head Removal

- Draw out the stainless steel tray from under the housing as far as possible to catch any solvent that may be leaking.
- If necessary, rinse toxic solutions from the pump.
- Set the pump flow to 0. Wait until the system pressure is down.
- Remove all capillaries and connections from the pump heads.
- Loosen the Allen screws of the two pump heads and carefully draw from the pump heads.
- Carefully draw the seal-rear flushing chamber (including the seal, see fig. 18a/b) from the piston.

#### 6.5.2 Cleaning the Pistons

You can reach the pistons via the pump heads from the front. Opening the unit housing is not necessary. Proceed as follows:

- Remove the pump head, as described in section 6.5.1.
- Clean the piston.
- Note: You can also remove the piston entirely to clean them. Use the slotted screwdriver contained in the to undo the piston retaining screw (see fig. 18a/b).
- **Caution:** For cleaning the piston, use a household scouring cleanser only when you have completely removed the piston. Otherwise, the cleanser may stick to the piston and reach the system. Do not use any waxy scouring cleanser.
- Apply some thin-bodied, resin-free oil only to the metal part of the piston unit.
- After carefully rinsing the piston, rub the piston several times with a dry and lint-free paper towel to remove any cleanser from the pistons.
- When replacing the piston, ensure correct centering.

#### 6.5.3 Piston Seal Removal

Each piston has two piston seals. One seal is located in each pump head, and the other is located in the piston seal rear flushing chamber. Replace the seals in intervals of approx. 4 months. Proceed as follows:

• Use a disassembled piston to remove the piston seal from the pump head (see fig. 1a/b). Insert the inlet and outlet valve cartridges the wrong way into the disassembled working pump head (arrows now pointing to opposite direction than in fig. 1a). On the equilibration pump head, close the bore hole with a blind plug. Insert the piston tip into the piston seal. Due to the pressure, the seal will be loosened. In general, this seal can still be used for the rear seal flushing chamber. Do not forget to remove the inlet and outlet valve cartridges and to re-insert them in the right direction (see arrows in fig. 1a). If it is not possible to remove the piston seal in this way, use the tool available from Gynkotek HPLC (pointed screw) or a M4 screw (e.g. used

#### Gynkotek HPLC Operating Instructions P 580

for holding the pump heads). Insert the screw into the seal. Remove the seal. However, this procedure destroys the piston seal!

- **Caution:** Together with the piston seal on the high-pressure side of the pump, always exchange the support ring (spare parts kit: P 580 piston seal/support ring, part no. 6025.2010)! This is to prevent leakage.
- To remove the piston seal in the rear flushing unit, you must first remove the retaining screw (no. 4 in the fig. 18a/b) on the rear of the pump head bushing.

#### 6.5.4 Piston Seal and Pump Head Replacement

**Caution:** When installing the pump heads, ensure that the open sides of both piston seal springs point away from the pump housing (as shown in fig. 18).

- Assemble the rear flushing chamber: Insert the first piston seal into the pump head bushing (for correct orientation see fig. 18). Hand-tighten the retaining screw.
- Slide the complete pump head bushing onto the piston unit into the pump block.
- Slide the ring seal, the new support ring and the second piston seal onto the pump head bushing. Again, ensure the correct orientation of the piston seal (see fig. 18).
- Slide the pump head onto the pump head bushing, until the second piston seal is correctly in place. Please ensure the correct orientation of the working pump head (left part of the pump block, see fig. 18). See the notes below.
- Caution: If you do not insert the piston seal in the way described above, but into the disassembled pump head, it may get jammed and thus become useless!
- **Caution:** On the left side (suction side), the working head is installed. It can be recognized by the two large bore holes for the inlet and outlet valves. Ensure that the centered bore hole for the outlet valve as well as the connecting pieces for the rear flushing unit point upwards, see fig. 18.
- Tighten the pump heads with the I-M4x40 screws.
- Insert the inlet and outlet valves into the working pump head. In contrast to the inlet valve, the outlet valve (top) has a conical cavity for the capillary connection. The inlet valve (bottom) has a planar surface for the suction tube connection.
- Attach the capillary connections: hand-tighten and then tighten by a ¼ turn with a spanner, size ¼".
- Attach the suction tube to the inlet valve again. Take care to avoid cross-threading.
- To avoid contaminations entering the HPLC system, the pump must now be thoroughly rinsed (minimum 30ml HPLC water or pure organic solution). Open the purge value to prevent rinsing liquid from entering the HPLC system.
- Test the pump for tightness and, if necessary, tighten leaking connections.

#### 6.6 Mixing Chamber with Pressure Sensor

This information applies to all P 580 models.

Caution: Do not loosen the retaining screw of the pressure sensor! In any event of errors on the pressure sensor, contact the Gynkotek HPLC Service!

#### 6.7 Purge Valve Seal Replacement

This information applies to all P 580 models.

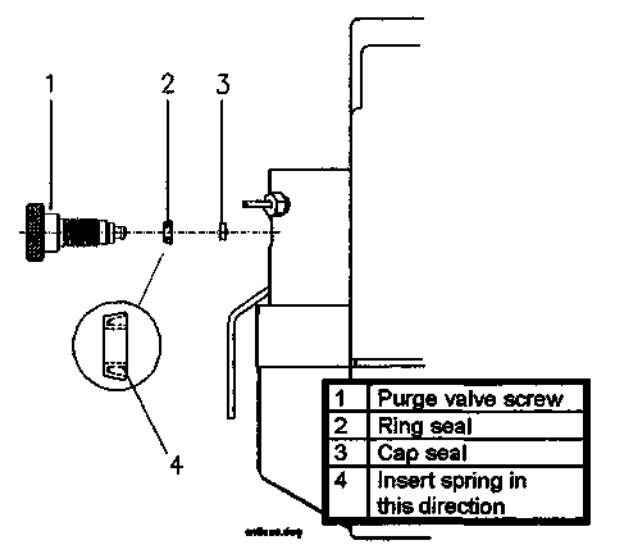

Fig. 19: Removing the purge valve screw

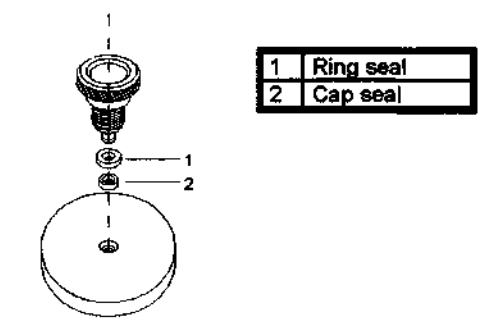

Fig. 20: Cap seal assembly

- Rinse toxic solutions from the pump.
- Set the pump flow to 0. Wait until the system is without pressure.
- Remove the purge valve screw from the mixing chamber unit.
- Use a small, flat screwdriver to remove the plastic cap seal from the purge valve screw. Remove the ring seal.
- Prior to assembly, the purge valve screw must be cleaned with a solvent in an ultrasonic bath.
- Place the new ring seal (Part no.: 2266.0311) onto the purge valve screw. Insert in the correct direction (see fig. 19).
- Place the new cap seal (Part no.: 6005.1301) into the cavity of the "Assembly tool for cap seal" (included in the standard accessories).
- Now, press the purge valve screw onto the cap seal until it locks into place. Ensure that the screw is pressed onto the cap seal at the right angle.
- Screw the purge valve screw into the mixing chamber unit the first resistance is felt.
- Now tighten the purge valve screw by an approx. <sup>1</sup>/<sub>4</sub> turn. Do not overtighten.
- Finally, check the purge valve for tightness. If necessary, tighten the purge valve screw again.

Caution: Do not use any tools when tightening the purge valve screw! If the purge valve screw is too tight, the cap seal can be destroyed!

#### 6.8 Degasser

This information applies to the models P 580A LPG and P 580A LPG Bio.

- Clean the solvent tubes regularly.
- Warning: Do not open the vacuum chamber of the degasser. Do not remove the silicone tubes to the vacuum pump!

- Note the operating noise of the degasser. As soon as the operating vacuum is reached, the vacuum pump is automatically switched on and off at intervals. If the vacuum pump runs without pauses (or clearly over 50% of the time), check the system for possible leaks.
- When connecting the solvent tubes, ensure that the connectors are free of contaminants. Even with minute particles, air can enter the degasser, reducing the unit's effectiveness.
- When replacing solvents, ensure that solvents are miscible. Solvents that are not miscible must be replaced step by step, by mixing with an intermediate solvent.
- After operation, thoroughly rinse with alcohol (can stay in the degasser).
- During longer periods of inactivity and when using saliferous buffers (due to risk of salt crystallization in the gas separation membrane and thus reduction of degassing performance!), rinse with de-ionized water, then rinse with methanol (or 2-propanol).

#### 6.9 Low-Flow Connecting Tube Replacement

If the pump is operated with flow rates lower than 2 ml/min, the tube between the 4-way valve and the pump head (ID = 1.5mm) can be replaced by a low-flow connecting tube (ID=1.0mm, Part no.: 5025.2515). This will lower response times in gradient operation. Proceed as follows to replace the tube:

- If necessary, rinse toxic solutions from the pump.
- If the pump is connected to the CHROMELEON or GynkoSoft Data System, terminate the communication with the data system via the "Disconnect" command of the Online Control window in CHROMELEON or GynkoSoft (see corresponding Manual).
- Switch off the pump. Disconnect the power cord!
- Loosen the retaining screws on the pump's top cover and remove the top cover (see section 6.2).
- Loosen the inner retaining screws (see fig. 10) of the main board, lift and tilt the board to the outside.
- Remove the connecting tube between the 4-way valve and the inlet valve.
- Now, the low-flow tube can be inserted. Tighten the connections only partly. Take care the PEEK seal of the tube is exactly parallel to the tube. Avoid cross-threading! Hand-tighten the connections. Do not use any tools to do this!
- Tilt the main board back, and tighten the retaining screw.
- Replace the unit cover and fasten.
- Reconnect the power cord and switch on the pump.
- Purge the pump (see 3.4.5).
- If necessary, use the "Connect" command to reconnect the pump to the CHROMELEON or GynkoSoft data systems (see corresponding Manual).

#### 6.10 Pump Shut-Down

To shut down the **P 580** (e.g. for interrupting operation for longer than 12 hours or for shipment), please take note of the following:

- **Caution:** The pump should never run dry! Otherwise, damage to the pistons or the piston seals may result.
- **Caution:** For transport or for longer interruptions, the pump must be filled with methanol (or a similar alcohol, e.g. 2-propanol, ethanol). If the solvents in the pump are not miscible

with water, replace the solvents by adequate steps. Do not forget to fill the piston seal rear flushing chamber (see 3.4.4).

- **Caution:** Buffers or solvents forming peroxide must be rinsed out after an analysis. Alternatively, the pump can be operated at a low flow rate (0.05-0.1ml/min). This reduces the equilibration time of the column and the lamps of the connected UV or RI detectors when resuming operation.
- **Caution:** Before switching from aqueous buffer solutions to an organic solvent, the pump must be rinsed thoroughly with water.
- **Caution:** When switching to other solvents, ensure that the new solvent is miscible with the solvent still contained in the pump. Otherwise, the pump may be damaged!
- Note: As a guide for completely rinsing the P 580 (incl. degasser), approximately 30ml rinsing volume per solvent channel are required. At a flow rate 3 ml/min, this means that each channel must be rinsed for a minimum of 10 min.
- **Caution:** If the pump flow is interrupted for longer periods, the lamps in any connected UV- or RF-detectors must be switched off to prevent evaporation of the solvents in the flow cell.
- Note: The unit must be shipped in the original packaging. Shipping the unit in any other packaging automatically nullifies the warranty!

# Gynkotek HPLC Operating Instructions P 580 7 Technical Information

| Flow rate range                     | Analytical version:0.001 ml/min 10 ml/minMicro version:0.0005 ml/min 5 ml/minPreparative version:0.005 ml/min 100 ml/min (HPG)                                                                                                 |  |
|-------------------------------------|----------------------------------------------------------------------------------------------------|--|
| Displacement volume, working piston | Analytical version:79.2 μl per strokePreparative version:477.8 μl per strokeMicro version:39.8 μl per stroke                                                                                                    |  |
| Piston diameter                     | Analytical version:3.175 mmPreparative version:7.8 mmMicro version:2.25 mm                                                                                                    |  |
| Gradient formation                  | Low-pressure gradient: quaternary<br>High-pressure gradient: binary (with optional "Solvent Se-<br>lector": from 4 solvents)<br>Flow gradient can be combined with solvent gradient                                            |  |
| Mixing chamber                      | Standard volume: 0.2 ml; other volumes available<br>upon request                                                                                                    |  |
| Maximum operating pressure          | Analytical version:max. 50.0 MPa (500 bar),<br>temporarily 100.0 MPa (1000 bar)Micro version:max. 50.0 MPa (500 bar),<br>temporarily 100.0 MPa (1000 bar)Preparative version:max. 15.0 MPa (150 bar),<br>Bio-compatible vers.: |  |
| Safety features                     | Minimum/Maximum pressure shut-down (selectable),<br>Time monitoring of pump function,<br>Leak sensors                                                                                                    |  |
| User Input/Display                  | Keypad (30 buttons),<br>8-line LCD-display (21 characters),<br>11 LEDs, solvent-resistant.<br>Programming during active program.                                                                                               |  |
| Remote Control                      | All functions controllable via RS-232-interface, permanent status transfer.                                                                                                    |  |
| Service Notice                      | Automatic, load-dependent (work load).                                                                                                    |  |
| Inputs/outputs                      | 1 serial RS-232 interface<br>1 MSV-6 connection<br>3 relay outputs<br>3 relay inputs for Start, Stop, Hold<br>1 analog output for system pressure                                                                              |  |

Gynkotek HPLC Operating Instructions P 580

| Wetted parts       | Stainless steel 1.4571, sapphire, ruby, ceramics, UHMW polyethylene, PCTFE, PTFE, PEEK. |
|--------------------|-----------------------------------------------------------------------------------------|
| Power requirements | 100V / 230V ±10%, 50/60Hz.                                                              |
| Power consumption  | Standby: 15W.<br>Full load: 70W.                                                        |
| Dimensions         | 413 x 170 x 362 mm (w x h x d).                                                         |
| Weight             | 12.7 - 15.8 kg, depending on the model                                                  |

Technical information: November 1998, subject to change without notice!

# 8 Accessories and Spare Parts

#### 8.1 Standard Accessories

#### Models P 580A,

| Part no.  | Description                                       | Quantity |
|-----------|---------------------------------------------------|----------|
| 5025.9010 | Accessories for Pump P 580, stainless steel, ana- |          |
|           | lytical, complete, including:                     |          |
| 1310.7031 | Power cord (220 V), 3 x 0.75mm <sup>2</sup> , 2m  | 1        |
| 8025,9001 | P 580 I/O connecting cable, 25-pin                | 1        |
| 1270,5003 | Fuse 0,5A (5 x 20 mm), for 230V                   | 2        |
| 1271.0003 | Fuse 1A (5 x 20 mm), for 100V                     | 2        |
| 2250.3011 | Silicone wash tube (2.80x1.30 EDxID), 1 m         | 1        |
| 5025.2520 | Suction tube P 580 ID=1.5 mm, with teflon solvent | 2        |
|           | filter                                            |          |
| 5020.9110 | Capillary connecting tube stainless steel, 1/16", | 1        |
|           | ID=0.25 mm, 1 m, complete                         |          |
| 5025.2515 | Connecting tube 4-way-valve - pump head left,     | 1        |
|           | ID=1.0 mm                                         |          |
| 2261,0203 | Knurled fitting 1/8", PEEK                        | 1        |
| 2261.1602 | Clamp ring, PEEK (for tubing 3x1.5)               | 1        |
| 2261.1603 | Support flange, PEEK (for tubing 3x1.5)           | 1        |
| 2281.2001 | Plastic syringe 12 ml                             | 1        |
| 5007.9301 | Tool for analytical pump                          | 1        |
| 6005.1301 | Cap seal for purge valve screw                    | 2        |
| 2200.0011 | 10 Teflon solvent filters                         | 1        |
| 2175.1012 | Wire label, 3mm, white "A"                        | 1        |
| 2175.1022 | Wire label, 3mm, white "B"                        | 1        |
| 2175.1032 | Wire label, 3mm, white "C"                        | 1        |
| 2175.1042 | Wire label, 3mm, white "D"                        | 1        |
| 4820.2550 | Operating Instructions P 580 English              | 1        |
| 2309,1100 | Container for Accessories                         | 1        |

#### Models P 580A HPG, P 580A LPG, P 580M HPG

| Part no.  | Description                                       | Quantity |
|-----------|---------------------------------------------------|----------|
|           | Accessories for Pump P 580, stainless steel, ana- |          |
|           | lytical, complete, including                      |          |
| 1310.7031 | Power cord (220 V), 3 x 0.75mm <sup>2</sup> , 2m  | 1        |
| 8025.9001 | P 580 I/O connecting cable, 25-pin                | 1        |
| 1270.5003 | Fuse 0,5A (5 x 20 mm), for 230V                   | 2        |
| 1271.0003 | Fuse 1A (5 x 20 mm), for 100V                     | 2        |
| 2250,3011 | Silicone wash tube (2.80x1.30 EDxID), 1 m         | 1        |
| 5025.2520 | Suction tube P 580 ID=1.5 mm, with teflon solvent | 2        |
|           | filter                                            |          |

Gynkotek HPLC Operating Instructions P 580

| Part no.  | Description                                       | Quantity |
|-----------|---------------------------------------------------|----------|
| 5020.9110 | Capillary connecting tube stainless steel, 1/16", | 1        |
|           | ID=0.25 mm, 1 m, complete                         |          |
| 5025.2515 | Connecting tube 4-way-valve - pump head left,     | 1        |
|           | ID=1.0 mm                                         |          |
| 2261.0203 | Knurled fitting 1/8", PEEK                        | 1        |
| 2261.1602 | Clamp ring, PEEK (for tubing 3x1.5)               | 1        |
| 2261.1603 | Support flange, PEEK (for tubing 3x1.5)           | 1        |
| 2281.2001 | Plastic syringe 12 ml                             | 1        |
| 5007.9301 | Tool for analytical pump                          | 1        |
| 6005.1301 | Cap seal for purge valve screw                    | 2        |
| 2200.0011 | 10 Teflon solvent filters                         | 1        |
| 2175.1012 | Wire label, 3mm, white "A"                        | 1        |
| 2175.1022 | Wire label, 3mm, white "B"                        | 1        |
| 2175.1032 | Wire label, 3mm, white "C"                        | 1        |
| 2175.1042 | Wire label, 3mm, white "D"                        | 1        |
| 4820.2550 | Operating Instructions P 580 English              | 1        |
| 2309.1100 | Container for Accessories                         | 1        |
| 5025,9515 | Accessories for Gradient Pump (LPG and HPG),      |          |
|           | complete                                          |          |
| 5025,2520 | Suction tube P 580 ID=1.5 mm, with teflon solvent | 2        |
|           | filter                                            |          |

| Part no.  | Description                                        | Quantity |
|-----------|----------------------------------------------------|----------|
|           | Accessories for Pump                               |          |
|           |                                                    |          |
| 1310.7031 | Power cord (220 V), 3 x 0.75mm <sup>2</sup> , 2m   | 1        |
| 8025.9001 | P 580 I/O connecting cable, 25-pin                 | 1        |
| 1270.5003 | Fuse 0,5A (5 x 20 mm), for 230V                    | 2        |
| 1271.0003 | Fuse 1A (5 x 20 mm), for 100V                      | 2        |
| 2250.3011 | Silicone wash tube (2.80x1.30 EDxID), 1 m          | 1        |
| 6007.9300 | Suction tube P 580, preparative, without frits     | 4        |
| 5005.9100 | Capillary connecting tube, stainless steel, 1/16", | 1        |
|           | ID=0.70, 1 m, complete                             |          |
| 2281.2001 | Plastic syringe 12 ml                              | 1        |
| 5007.9302 | Tool for preparative pump                          |          |
| 6005.1301 | Cap seal for purge valve screw                     | 2        |
| 2175.1012 | Wire label, 3mm, white "A"                         | 1        |
| 2175.1022 | Wire label, 3mm, white "B"                         | 1        |
| 2175.1032 | Wire label, 3mm, white "C"                         | 1        |
| 2175.1042 | Wire label, 3mm, white "D"                         | 1        |
| 4820.2550 | Operating Instructions P 580 English               | 1        |
| 2309.1100 | Container for Accessories                          | 1        |

| Part no.  | Description                                        | Quantity |
|-----------|----------------------------------------------------|----------|
|           | Accessories for Pump                               |          |
|           |                                                    |          |
| 1310.7031 | Power cord (220 V), 3 x 0.75mm <sup>2</sup> , 2m   | 1        |
| 8025.9001 | P 580 I/O connecting cable, 25-pin                 | 1        |
| 1270.5003 | Fuse 0,5A (5 x 20 mm), for 230V                    | 2        |
| 1271.0003 | Fuse 1A (5 x 20 mm), for 100V                      | 2        |
| 2250.3011 | Silicone wash tube (2.80x1.30 EDxID), 1 m          | 1        |
| 6007.9300 | Suction tube P 580, preparative, without frits     | 4        |
| 5005.9100 | Capillary connecting tube, stainless steel, 1/16", | 1        |
|           | ID=0.70, 1 m, complete                             |          |
| 2281.2001 | Plastic syringe 12 ml                              | 1        |
| 5007.9302 | Tool for preparative pump                          |          |
| 6005.1301 | Cap seal for purge valve screw                     | 2        |
| 2175.1012 | Wire label, 3mm, white "A"                         | 1        |
| 2175.1022 | Wire label, 3mm, white "B"                         | 1        |
| 2175.1032 | Wire label, 3mm, white "C"                         | 1        |
| 2175.1042 | Wire label, 3mm, white "D"                         | 1        |
| 4820.2550 | Operating Instructions P 580 English               | 1        |
| 2309.1100 | Container for Accessories                          | 1        |
| 2200.0011 | 10 Teflon solvent filters                          | 1        |
| 2261.0203 | Knurled fitting 1/8", PEEK                         | 1        |
| 2261,1602 | Clamp ring, PEEK (for tubing 3x1.5)                | 1        |
| 2261.1603 | Support flange, PEEK (for tubing 3x1.5)            | 1        |
| 2175,1012 | Wire label, 3mm, white "A"                         | 1        |
| 2175.1022 | Wire label, 3mm, white "B"                         | 1        |
| 2175.1032 | Wire label, 3mm, white "C"                         | 1        |
| 2175.1042 | Wire label, 3mm, white "D"                         | 1        |
| 5025.9515 | Accessories for Gradient Pump (LPG and HPG),       |          |
|           | complete                                           |          |
| 5025.2520 | Suction tube P 580 ID=1.5 mm, with teflon solvent  | 2        |
|           | filter                                             |          |

#### Bio

| Part no.  | Description                                       | Quantity |
|-----------|---------------------------------------------------|----------|
| 5025,9030 | Accessories for Pump P 580 PEEK, analyt. and      |          |
|           | prep., including:                                 |          |
| 1310.7031 | Power cord (220 V), 3 x 0.75mm <sup>2</sup> , 2m  | 1        |
| 1270.5003 | Fuse 0,5A (5 x 20 mm), for 230V                   | 2        |
| 1271.0003 | Fuse 1A (5 x 20 mm), for 100V                     | 2        |
| 2250.3011 | Silicone wash tube (2.80x1.30 EDxID), 1 m         | 1        |
| 5025.2520 | Suction tube P 580 ID=1.5 mm, with teffon solvent | 2        |
|           | filter                                            |          |
| 2251.6001 | PEEK capillary tube 1/16" x 0,25mm, 1m            | 1        |

Gynkotek HPLC Operating Instructions P 580

| Part no.  | Description                                     | Quantity |
|-----------|-------------------------------------------------|----------|
| 5025.2515 | Connecting tube, 4-way valve - pump head, left, | 1        |
|           | ID=1.0 mm                                       |          |
| 2200.5502 | Single-part, hand-tight fitting                 | 1        |
| 2261.0203 | Knurled fitting, 1/8", PEEK                     | 1        |
| 2261.1602 | Clamp ring, PEEK (for tubing 3x1.5)             | 1        |
| 2261.1603 | Support flange, PEEK (for tubing 3x1.5)         | 1        |
| 6005.1301 | Cap seal for purge valve screw                  | 2        |
| 2200.0011 | 10 Teflon solvent filters                       | 1        |
| 2281.2001 | Plastic syringe 12 ml                           | 1        |
| 4820.2550 | Operating Instructions P 580 English            | 1        |
| 5007.9301 | Tool for analytical pump                        | 1        |
| 2309.1100 | Container for Accessories                       | 1        |

#### Models P 580A HPG Bio, P 580A LPG Bio, P 580P HPG Bio, P 580P LPG Bio

| Part no.  | Description                                       | Quantity |
|-----------|---------------------------------------------------|----------|
| 5025.9030 | Accessories for Pump P 580 PEEK, analyt. and      |          |
|           | prep., including:                                 |          |
| 1310.7031 | Power cord (220 V), 3 x 0.75mm <sup>2</sup> , 2m  | 1        |
| 1270.5003 | Fuse 0,5A (5 x 20 mm), for 230V                   | 2        |
| 1271.0003 | Fuse 1A (5 x 20 mm), for 100V                     | 2        |
| 2250.3011 | Silicone wash tube (2.80x1.30 EDxID), 1 m         | 1        |
| 5025.2520 | Suction tube P 580 ID=1.5 mm, with teflon solvent | 2        |
|           | filter                                            |          |
| 2251.6001 | PEEK capillary tube 1/16" x 0,25mm, 1m            | 1        |
| 5025.2515 | Connecting tube, 4-way valve - pump head, left,   | 1        |
|           | ID=1.0 mm                                         |          |
| 2200.5502 | Single-part, hand-tight fitting                   | 1        |
| 2261.0203 | Knurled fitting, 1/8", PEEK                       | 1        |
| 2261.1602 | Clamp ring, PEEK (for tubing 3x1.5)               | 1        |
| 2261.1603 | Support flange, PEEK (for tubing 3x1.5)           | 1        |
| 6005.1301 | Cap seal for purge valve screw                    | 2        |
| 2200.0011 | 10 Teflon solvent filters                         | 1        |
| 2281.2001 | Plastic syringe 12 ml                             | 1        |
| 4820.2550 | Operating Instructions P 580 English              | 1        |
| 5007.9301 | Tool for analytical pump                          | 1        |
| 2309.1100 | Container for Accessories                         | 1        |
| 5025.9515 | Accessories for Gradient Pump (LPG and HPG)       | ,        |
|           | complete                                          |          |
| 5025.2520 | Suction tube P 580 ID=1.5 mm, with teflon solvent | 2        |
|           | filter                                            |          |

# 8.2 Optional Accessories

| Part no.    | Description                                                   | Comment                      |
|-------------|---------------------------------------------------------------|------------------------------|
| 5025.0500   | Option: Injection valve, stainless steel,<br>with accessories |                              |
| 709.8125.20 | RH8125 Injection valve, complete                              | for stainless<br>steel pumps |
| 709.3725    | RH3725i, Injection valve, preparative                         | for preparative<br>pumps     |
| 713.80865   | Syringe, 500µl                                                | for preparative<br>pumps     |
| 713.80565   | Syringe, 50µl                                                 |                              |
| 2140.0001   | Capillary cutting tool                                        |                              |
| 2261.0212   | Knurled fitting, Peek 1/16                                    |                              |
| 1310.2260   | Zero-modem cable                                              |                              |
| 8914.0103A  | RS unit cable (9-pin - 25-pin)                                |                              |

# 8.3 Spare Parts

#### Models P 580A, P 580A LPG, P 580A HPG

| Part no.   | Description                                                              |
|------------|--------------------------------------------------------------------------|
| 1270.5003  | Fuse 0.5A, 5 x 20 mm (for 230V)                                          |
| 1271.0003  | Fuse 1A, 5 x 20 mm (for 100V)                                            |
| 8025.9001  | P 580 I/O connecting cable, 25-pin                                       |
| 1310.7031  | Power cord (220V) $3 \times 0.75 \text{ mm}^2$ gray or black, 2 m        |
| 1384.0308  | Magnetic stirrer 8x3mm, PTFE                                             |
| 2073.0161  | Knurled screw M3 x 16 DIN 464 A2 for housing                             |
| 2074.0161  | Knurled screw M4 x 16 DIN 653 A2 for pump block cover                    |
| 2116.2702  | Pressure spring VD-186 (only up to S/N 9805XXX)                          |
| 2116.0901  | Tension spring                                                           |
| 2146.1051  | Spanner ¼" x 5/16"                                                       |
| 2146.1052  | Spanner 12 x 13 mm                                                       |
| 2146.2603  | Allen key 3.0 mm                                                         |
| 2200.0011  | 10 Teflon solvent filters                                                |
| 2250.3011  | Silicone tube 2.80 x 1.30 mm (OD x ID)                                   |
| 2261.0100  | Fitting screw FS-7                                                       |
| 2261.0101  | Ferrule SR-7                                                             |
| 2261.1100  | FS-8, stainless steel                                                    |
| 2266.0081  | Ring seal DR-8 (O-ring)                                                  |
| 2266.0304  | Piston seal, 1/8"                                                        |
| 6025.2010  | Kit: P 580 piston seal/PEEK support ring                                 |
| 2266.0311  | Ring seal, purge valve screw                                             |
| 2266.2021  | Seal, mixing chamber                                                     |
| 2266.2022  | Gasket, pressure sensor                                                  |
| 2267.0032  | Piston unit, 1/8"                                                        |
| 2281.2001  | Plastic syringe, 12 ml                                                   |
| 2282.9185  | Stainless steel tray, 290 x 185 mm                                       |
| 5001.0105  | 1/8" Piston retaining screw                                              |
| 5001.0114  | Slotted screwdriver for piston unit 1/8"                                 |
| 5025.2006  | U-tube, top, stainless steel, complete                                   |
| 5005.1800A | U-tube, top, stainless steel, complete for double check valves (only for |
|            | preparative pump)                                                        |
| 5020.2100  | Inlet double check valve, complete                                       |
| 5020.2200  | Outlet double check valve, complete                                      |
| 5020.9110  | Capillary connecting tube, stainless steel, 1/16", ID=0.25 mm, 1 m,      |
|            | complete                                                                 |
| 5025.2021  | Retaining screw f. pressure sensor, stainless steel                      |
| 5025.1220  | Coupling                                                                 |
| 5025.1780  | Cover for pump block                                                     |
| 5025.2001  | Pump head, left, stainless steel                                         |
| 5025.2002  | Capillary tube, pump head (left block) - mixing chamber                  |
| 5025.2005  | Pump head, right, stainless steel                                        |
| 5025.2010  | Pump head bushing, complete                                              |
| 5025.2011  | Retaining screw, piston seal, pump head bushing                          |
| 5025.2012  | Pump head bushing M12, stainless steel                                   |

i

Gynkotek HPLC Operating Instructions P 580

| Part no.  | Description                               |  |
|-----------|-------------------------------------------|--|
| 5025.2030 | Purge valve screw, complete               |  |
| 5025.2041 | Mixing motor, complete                    |  |
| 5025.2050 | Mixing chamber, complete                  |  |
| 5025.2510 | Tray for 4-way valve                      |  |
| 5025.2520 | Suction tube P 580, ID=1.5 mm             |  |
| 6005.1301 | Cap seal for purge valve screw            |  |
| 2250.3011 | Silicone wash tube (2.80x1.30 EDxID), 1 m |  |
| 6900.0102 | Ceramic pressure sensor element           |  |

#### Additional Spare Parts for Model P 580A LPG

| Part no.  | Description                                               |
|-----------|-----------------------------------------------------------|
| 2175.1011 | Adhesive label, 9mm white "A"                             |
| 2175.1021 | Adhesive label, 9mm white "B"                             |
| 2175.1031 | Adhesive label, 9mm white "C"                             |
| 2175.1041 | Adhesive label, 9mm white "D"                             |
| 5025.2540 | Connecting tube, degasser A - 4-way valve A               |
| 5025.2541 | Connecting tube, degasser B - 4-way valve B               |
| 5025.2542 | Connecting tube, degasser C - 4-way valve C               |
| 5025.2543 | Connecting tube, degasser D - 4-way valve D               |
| 5025.2544 | Connecting tube, rear panel A - degasser A                |
| 5025.2545 | Connecting tube, rear panel B - degasser B                |
| 5025.2546 | Connecting tube, rear panel C - degasser C                |
| 5025.2547 | Connecting tube, rear panel D - degasser D                |
| 5025.2514 | Connecting tube, 4-way valve - pump head, left, ID=1.5 mm |
| 5025.2515 | Connecting tube, 4-way valve - pump head, left, ID=1.0 mm |
| 5025.2520 | Suction tube P 580, ID=1.5 mm                             |
| 5025.2530 | 4-way valve                                               |
| 5025.5000 | Degasser unit with 4 channels                             |

#### Additional Spare Parts for Model P 580A HPG

| Part no.  | Description                                                                       |  |
|-----------|-----------------------------------------------------------------------------------|--|
| 2175.1011 | Adhesive label, 9mm white "A"                                                     |  |
| 2175.1021 | Adhesive label, 9mm white "B"                                                     |  |
| 2175.1031 | Adhesive label, 9mm white "C"                                                     |  |
| 2175.1041 | Adhesive label, 9mm white "D"                                                     |  |
| 5020.9110 | Capillary connecting tube, stainless steel, 1/16" ID=0.25 mm, 1m, complete        |  |
| 5025.2003 | Capillary tube, stainless steel, complete for right pump head -<br>mixing chamber |  |
| 5025.2516 | Connecting tube left pump head - valve /                                          |  |
|           | right pump head - valve, ID=1.5 mm                                                |  |
| 5025.2517 | Connecting tube Valve B/D - Rear panel B/D                                        |  |
| 5025.2518 | Connecting tube Valve A/C - Rear panel A/C                                        |  |
| 5025.2610 | 3-way valve, high-pressure gradient, complete                                     |  |

I